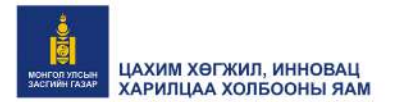

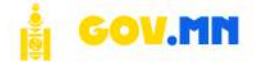

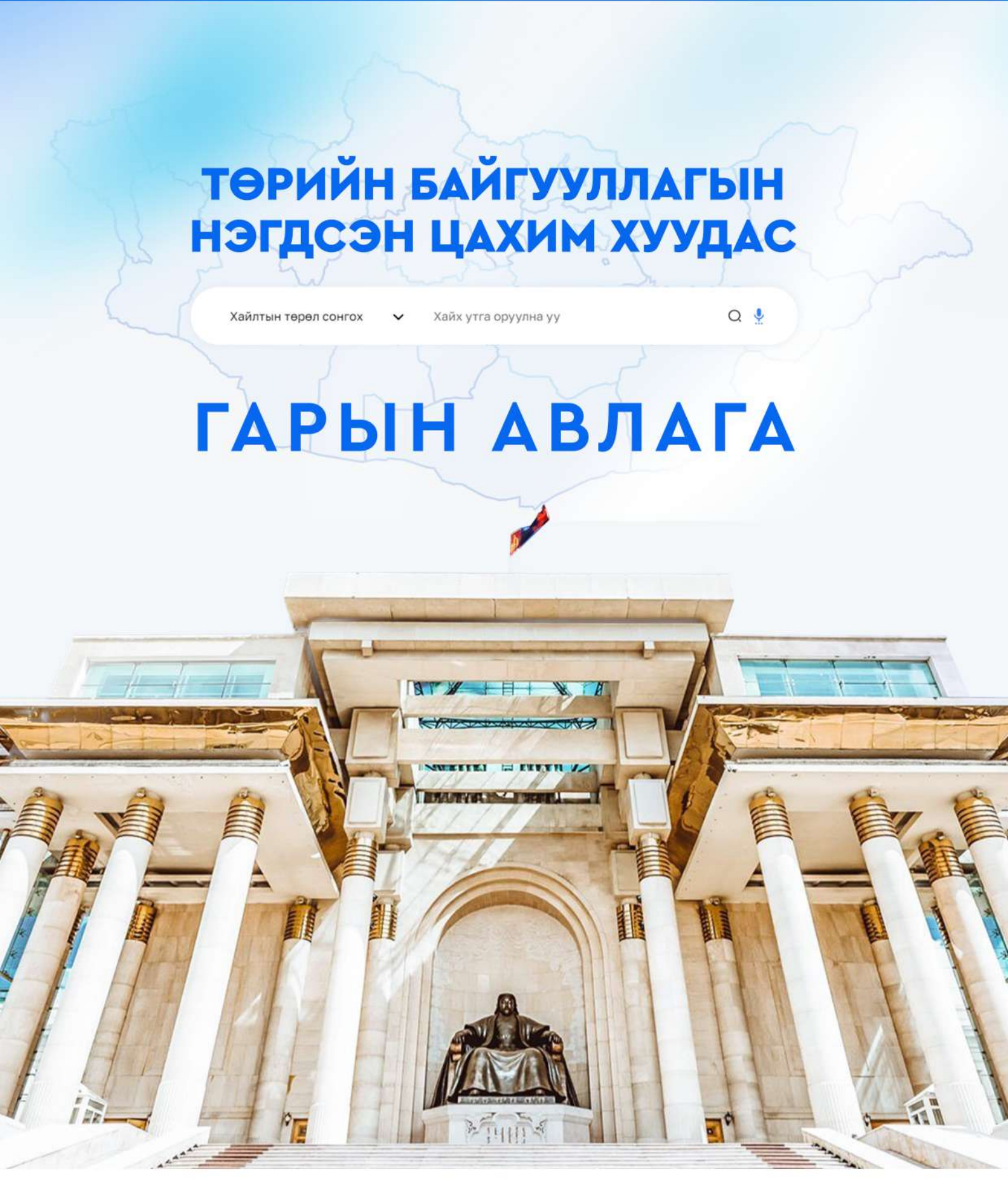

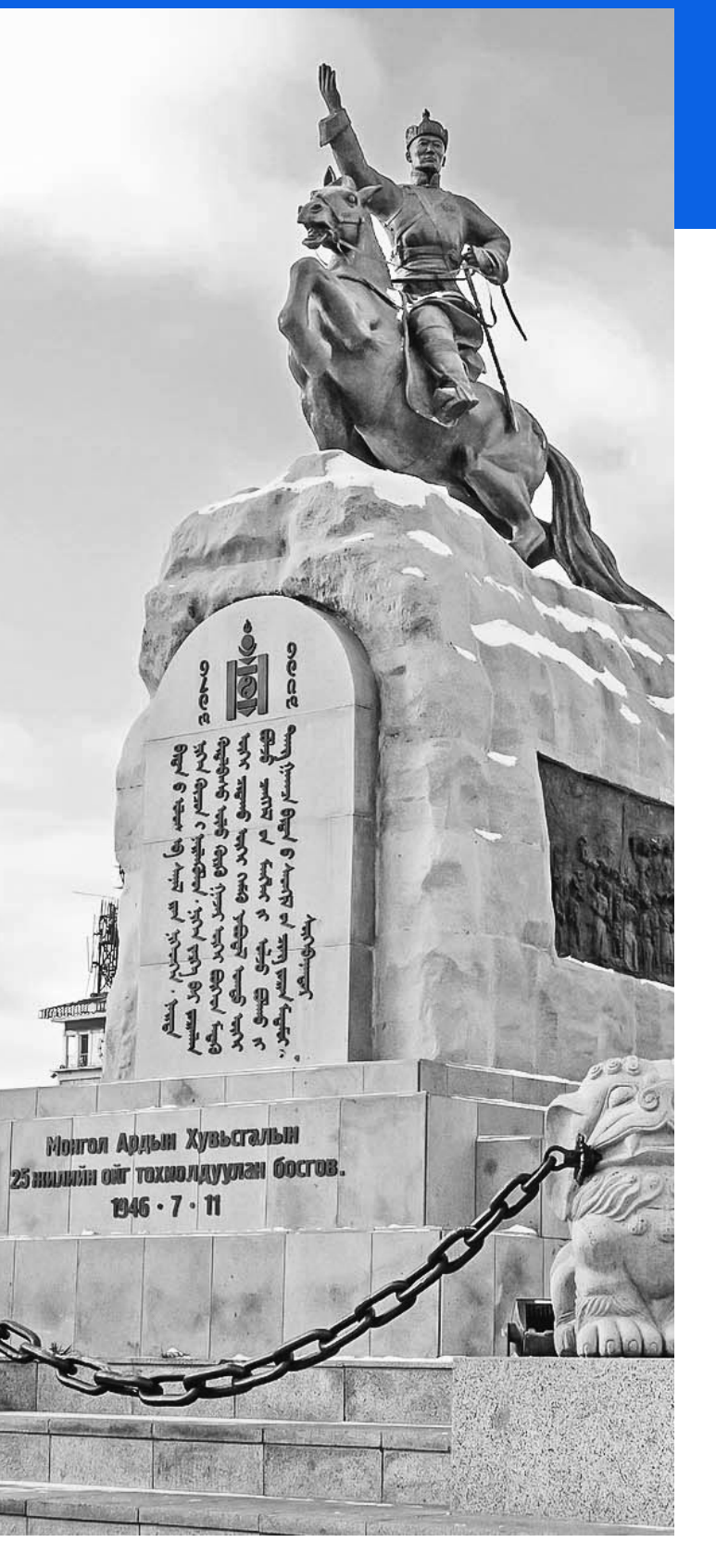

# АГУУЛГА

| 01. НЭВТРЭХ ХЭСЭГ    | 1  |
|----------------------|----|
| <b>02.</b> МЭДЭЭ     | 3  |
| 03. БАЙГУУЛЛАГА      | 8  |
| 04. ХЭРЭГЛЭГЧ        | 13 |
| 05. АЖИЛТАН          | 14 |
| 06. УУЛЗАЛТЫН ЦАГ    | 16 |
| 07. ТӨРИЙН ҮЙЛЧИЛГЭЭ | 18 |
| 08. ЖУРАМ            | 22 |
| 09. ЛАВЛАХ           | 23 |
| <b>10.</b> ЦАГАЛБАР  | 25 |
| 11. ХЭЛЭЛЦҮҮЛЭГ      | 26 |
| 12. ҮЙЛ АЖИЛЛАГАА    | 28 |
| 13. САНАЛ ХҮСЭЛТ     | 30 |
| 14. МЭДЭГДЭЛ         | 32 |

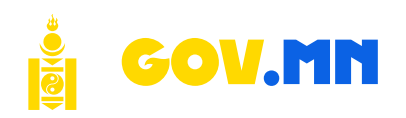

## ОРШИЛ

Нийтийн мэдээллийн ил тод байдлын тухай хуулийн дагуу төрийн байгууллагууд 68 төрлийн нээлттэй мэдээллийг өөрийн цахим хуудаст нээлттэй ил тод байршуулах үүрэгтэй. Иймд төрийн байгууллагын нэгдсэн цахим хуудаст мэдээлэл байршуулах, шинэчлэх, үйлчилгээ, мэдээлэл болон олон вебүүдийг нэг дор багтааж, цахим хуудас нэг загвар, стандарттай болсон.

Иргэд бүх шаардлагатай мэдээлэл, үйлчилгээг нэг дороос авах боломжтой, Засгийн газрын үйл ажиллагааны ил тод байдлыг нэмэгдүүлж, хэрэгжүүлж буй бодлого шийдвэртэй танилцах, Засгийн газар, иргэд хооронд эргэх холбоог сайжруулж, санал хүсэлт хүлээн авах боломжийг бүрдүүлсэн.

Иймээс цахим хуудасны ашиглалтын талаарх ойлголтыг яам, агентлаг, аймаг, дүүргийн ЗДТГ-ын админуудад зааварчилгаа өгөх, мэргэжил арга зүйн дэмжлэг үзүүлэх, гарын авлагыг боловсруулав.

Хайх утга оруулна уу

Хайлтын төрөл сонгох

Q 🌷

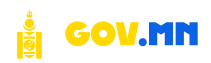

# 01. H9BTP9X X9C9F

### 1.1. Нэвтрэх

Системд нэвтрэхдээ:

- Админаар бүртгэхээр авсан таны и-мэйл хаягт баталгаажуулах и-мэйл, QR code-ийн хамт илгээгдэнэ.
- И-мэйл болон нууц үг хэсэгт бүртгэлтэй и-мэйл хаяг, нууц үгийг бичиж Нэвтрэх товчийг дарна. /Зураг 1.1/
- Таны бүртгэлтэй и-мэйл хаягт QR code илгээнэ. /Зураг 1.2/
- Android үйлдлийн системтэй утас ашигладаг бол PlayStore, IOS үйлдлийн системтэй утас ашигладаг бол AppStore pyy орж, Microsoft Authenticator эсвэл Google Authenticator аппликейшн татна. /Зураг 1.3/
- Бүртгэлтэй и-мэйл хаягт ирсэн QR code-ийг Microsoft Authenticator эсвэл Google Authenticator ашиглан уншуулахад баталгаажуулах 6 оронтой тоо гарч ирнэ.
- Системд нэвтрэх болгонд 6 оронтой тоог оруулан баталгаажуулна.

| Лмэйл                                                                           |   | MONGOLIA.gov.mn                                                               |
|---------------------------------------------------------------------------------|---|-------------------------------------------------------------------------------|
| batmandakh@ema.gov.mn                                                           |   | Maăn yaar โองลกรองอาการ                                                       |
| ууц үг                                                                          |   | тээл хилг очгиллован улих<br>Энд дарж системд нэвтрэх зрхээ баталгаажуулна уу |
|                                                                                 | 8 | 團鐵猶圓                                                                          |
|                                                                                 |   |                                                                               |
| <u>ууц үг ээ мартсан уу ?</u>                                                   |   |                                                                               |
| <u>бууц үг ээ мартсан уу ?</u><br>Нэвтрэх →                                     |   |                                                                               |
| <u>ууц үг ээ мартсан уу ?</u><br>Нэвтрэх →<br>ОТР-ээр нэвтрэх                   |   | Бидантай холбогдох                                                            |
| <del>Чууц үг ээ мартсан уу ?</del><br>Нэвтрэх - <del>)</del><br>ОТР-ээр нэвтрэх |   | Бидэнтэй холбогдох.<br>Мэйл хаят: info@gov.ma                                 |

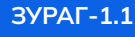

Нэвтрэх нэр, нууц үг ашиглан системд нэвтрэх

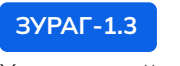

Хэрэглэгчийн давхар баталгаажуулалт

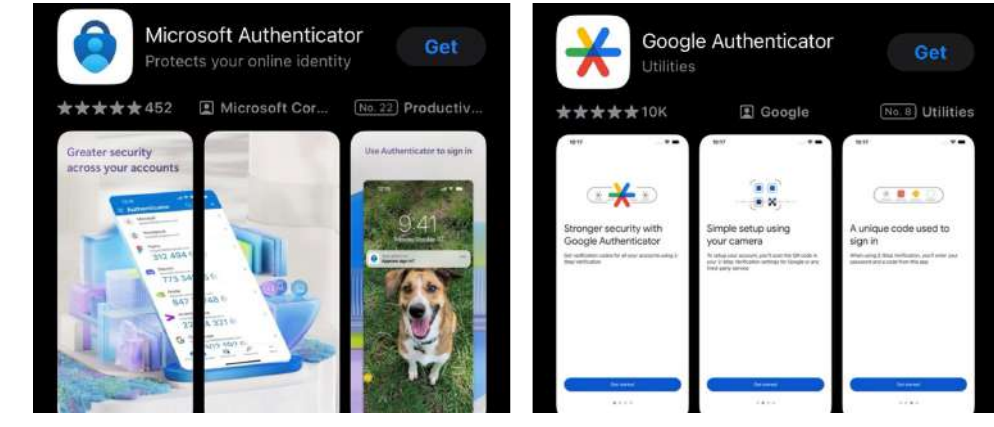

| MON <mark>GO</mark> LIA.gov.mn                                                                                                    |                                                                                                    |
|----------------------------------------------------------------------------------------------------|----------------------------------------------------------------------------------------------------|
| Бид таны нууц үгээ шинэчлэх хүсэлтийг хүлээн авлаа.<br>Та дараах баталгаажуулах кодыг оруулснаар нууц үгээ шинэчлэх<br>боломжтой. | Хэрэв та нэвтрэх нууц үгээ мартсан<br>тохиолдолд <b>Нууц үгээ мартсан уу?</b> хэсгий<br>товшиж нууц үг сэргээх хүсэлт илгээснээр<br>таны бүртгэлтэй и-мэйл хаягт холбоос |
| zU2CSX                                                                                                    | ирнэ. /Зураг 1.4/                                                                                                    |
| Хэрэв та нууц үг солих хүсэлт гаргаагүй бол бидэнтэй холбоо барина уу.                                                            | ЗУРАГ-1.4 Нууц үг сэргээх                                                                                                    |
| Бидэнтэй холбогдох:                                                                                                    |                                                                                                    |
| Мэйл хаяг: <u>info@gov mn</u>                                                                                                    |                                                                                                    |
| © 2024 Go Mongolia. Бух эрх хуулиар хамгаалагдсан.                                                                                |                                                                                                    |

#### 1.2. Хувийн мэдээлэл

Тухайн нэвтэрч орсон хэрэглэгчийн хувийн мэдээлэл байрлана. /Зураг 1.5/

|                    | A MM |               |      | Ø*                |
|--------------------|------|---------------|------|-------------------|
| Мэдээний удирдла   | га   |               |      | Батмандах ЕМА     |
| Төрөл              |      |               |      | Хувийн мэдээлэл   |
| ҮЙЛ ЯВДАЛ<br>Event | •••• | МЭДЭЭ<br>News | •••• | 3<br>Х Гарах<br>С |

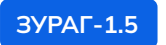

Хэрэглэгчийн хувийн мэдээлэл шинэчлэх

Хувийн мэдээлэл цэс дээр дарахад хэрэглэгчийн хувийн мэдээлэл оруулах хэсэг нээгдэнэ. Өөрийн нэр, овог, утасны дугаарыг оруулах, засах боломжтой. /Зураг 1.6/

| Миний мэдээлэл Нууц үг                                           |                            |     |          | ЗУРАГ-1.6                                   |
|------------------------------------------------------------------|----------------------------|-----|----------|---------------------------------------------|
| Ерөнхий мэдээлэл<br>Хувийн ерөнхий мэдээллээ шинэчилнэ үү<br>Нэр | Батмандах                  | EMA |          | Хэрэглэгчийн<br>хувийн мэдээлэл<br>шинэчлэх |
| Утасны дугаар                                                    | 🕲 Утасны дугаар оруулна уу |     |          |                                             |
|                                                                  |                            |     | Хадгалах |                                             |

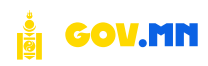

## 1.3. Нууц үг

Хувийн мэдээлэл шинэчлэх хэсэгт хэрэглэгч өөрийн одоо байгаа нэвтрэх нууц үгээ шинэчлэх боломжтой. /Зураг 1.7/

| Q. Хуудас хайх ЖК             |                            |   | Ø        |
|-------------------------------|----------------------------|---|----------|
| Хувийн мэдээлэл               |                            |   |          |
| Миний мадаалал Нууц үг        |                            |   |          |
| Хуучин нууц үг                | Хуучин хууц үг оруулаа уу  | 0 |          |
| Шинэ нууц үг                  | тупно ндла на облазина 70. | 0 |          |
| Шинэ нууц үг /Давтан оруулах/ | Шено нууц уг оруулна уу    | 0 |          |
|                               |                            |   | Хадгалах |

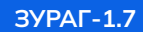

Хэрэглэгчийн нууц үг шинэчлэх

## 02. МЭДЭЭ

#### 2.1 Жагсаалт

Жагсаалт хэсэгт мэдээний төрөл болон сэдвийн төрлүүдийг оруулна. /Зураг 2.1/

| MONGOLIA.co                       | 1.1111 | Q, Хуудас кайы        | 1KK |                                                |     |                                        |                        | Q              |
|-----------------------------------|--------|-----------------------|-----|------------------------------------------------|-----|----------------------------------------|------------------------|----------------|
| эс<br>Э Мэдээ                     | ~      | Мэдээний удирдлага    |     |                                                |     |                                        |                        |                |
| Жагсаалт<br>Нэмэх                 |        | Төрөл                 |     |                                                |     |                                        |                        | + Төрөл бүртээ |
| 1 Байгууллага<br>2 Хэрэглэгч      | 3      | МЭДЭЭ<br>News         | *** | ЗАСГИЙН ГАЗРЫН<br>ХУРАЛДААН<br>Cabinet meeting | *** | ЯРИЛЦЛАГА<br>Interview                 | <br>БУСАД<br>Others    | ***            |
| Ажилтан                           | 5      |                       |     |                                                |     |                                        |                        |                |
| Уулзалтын цаг<br>Төрийн үйлчилгээ | >      | ХЭЛСЭН ҮГ<br>Speeches |     | ТУШААЛ, ШИЙДВЭР<br>Decision                    |     | ТҮҮХЭН ЗАМНАЛ<br>Historical trajectory | <br>ҮЙЛ ЯВДАЛ<br>Event | ***            |
| Журам                             | 2      |                       |     |                                                |     |                                        |                        |                |
| Үйлчилгээ<br>Цагалбар             | 3      | ТАЙЛАН<br>Report      |     |                                                |     |                                        |                        |                |

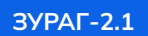

Мэдээний төрөл

Оруулсан төрлүүдийн дагуу мэдээний хуудаснаас хайлт хийх боломжтой. Мөн тус хэсгээс нийтлэгдсэн бүх мэдээ, мэдээлэл, нийтлэгчдийг харах боломжтой. /Зураг 2.2/

| Монгол V Q Гарчгаар хайх.                                                                                                    | -                                               |                             |                                                     |                          |                                  | Төрлөөр харуулах                     |
|----------------------------------------------------------------------------------------------------|-------------------------------------------------|-----------------------------|-----------------------------------------------------|--------------------------|----------------------------------|--------------------------------------|
| ГАРЧИГ                                                                                                    | байгууллага                                     | төрөл                       | сэдвүүд                                             | нийтлэгдсэн<br>эсэх      | нийтлэсэн                        | МЭДЭЭ<br>ЗАСГИЙН ГАЗРЫН<br>ХУРАЛЛААН |
| K5420                                                                                                    | И-Монгол академя УТҮГ                           | мэдээ                       | Шинокоза разал Боловсрол Дэлхий (Нийгэм)<br>Улс гөр | <ul> <li>Тийм</li> </ul> | И.Сулд usuvd28@;                 | ярилцлага<br>Бусад                   |
| үүний нөөцийн хомсдолын шийдэл, гарц<br>аргалгааг эрэлхийлсэн "Mongolian Labor Market<br>ummit 2024" амжилттай зохион бөйгуулагдлэа | Монгол шуудан ХК                                | ЯРИЛЦЛАГА                   | Chopt                                               | • Тийм                   | М.Батменх<br>munkhgerel©ema      | хэлсэн үг<br>тушаал, шийдвэ          |
| ЭрепАІ хінтэй үжил эргэцүүлэн бодох чадвартай<br>иймэл окуны загвараа танилцууллаа                                                  | Монгол шуудан ХХ                                | БУСАД                       | Нийтэм                                              | • Тийм                   | М.батмөнх<br>munkhgerel@emag     | ov.mn 5:07                           |
| unity rec-                                                                                                    | Цахим хөгжил, инновац, харилцаа<br>холбооны яам | мэдээ                       | Ogrān secer Vinc tep                                | • Тийла                  | E.Ganbaatar<br>ganbaatar@ema.go  | 10/0<br>.mn 10:4                     |
| Цахим засаглалын хөгжлийн индекс"-зэр Монгол<br>лс 28 байраар урагшилжээ                                                            | Засгийн газрын Хэрэг эрхлэх газар               | мэдээ                       | Шиноклах ухаан) Спорт Улс төр)                      | • Тийла                  | E.Ganbaatar<br>ganbaatar⊚ema.go  | 09/<br>.mn 4:12                      |
| ect .                                                                                                    | Аж үйлдвэр. эрдэс баялгийн яам                  | мэдээ                       | Нийгэм                                              | • Тийм                   | М.Батмөнх<br>munkhgerel@emag     | 09/<br>ov.mn 3:49                    |
| ec7                                                                                                    | Батлан хамгаалах кам                            | мэдээ                       | Huilitan                                            | • Тийла                  | C.Cysg-Эрдэнэ<br>suvderdene@emag | 09/.<br>ov.mn 10:0                   |
| ест                                                                                                    | Аж үйлдвэр, эрдэс баялгийн яам                  | ЗАСГИЙН ГАЗРЫН<br>ХУРАЛДААН | Нийтри                                              | • Тийм                   | M.Батменх<br>munkhgerel©emag     | 09/-                                 |

ЗУРАГ-2.2

Мэдээний төрлөөр хайх

Шинээр бүртгэхэд **Төрөл бүртгэх** товчийг дарж төрлийн нэрийг Монгол, Англи хэлний орчуулгатай оруулна. /Зураг 2.3/

| Шинээр төрөл бүртгэх |           |              |  |
|----------------------|-----------|--------------|--|
| Hэp (MN)             |           |              |  |
| Нэр оруулна уу       |           |              |  |
| Hэp (EN)             |           |              |  |
| Нэр англиар ору      | улна уу   |              |  |
| Боли                 | ×         | Бүртгэх      |  |
|                      |           |              |  |
| ЗУРАГ-2.3            | Шинээр те | эрөл бүртгэх |  |

Оруулсан төрлийг засварлах, устгах боломжтой. /Зураг 2.4/

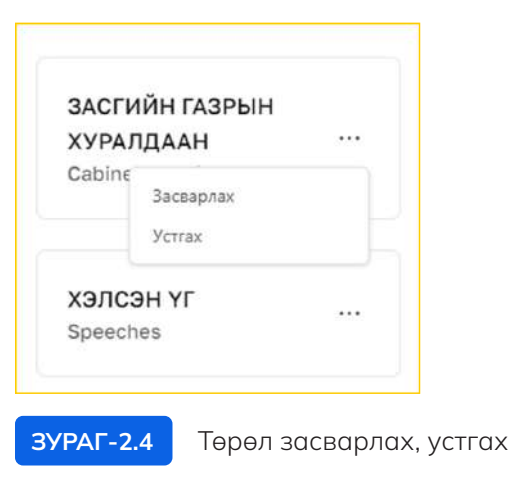

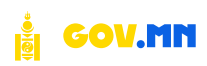

#### 2.1 Нэмэх

- Үндсэн контент хэсэгт мэдээний гарчиг, товч агуулгыг оруулан мэдээнд агуулагдах 5-20 MB хэмжээтэй зургийг оруулна.
- Өмнөх хэсэгт нэмсэн мэдээний болон сэдвийн төрлөөс сонгоно.
- Аль байгууллагатай холбоотой мэдээ гэдгийг сонгоно. /Зураг 2.5/

| Үндсэн контент                                                        | Fapsur (MN)                                                                                                    |          |
|-----------------------------------------------------------------------|----------------------------------------------------------------------------------------------------|----------|
| Мадзэ хэсэгт ил харагдах мөнгөл хэлтэй контент болон бусад мэдээллүүд | Сонгинохайрхан. Налайх дүүрэгт эдийн засгийн тусгай бүс байгуулна                                                                |          |
|                                                                       | Мэдээний товчлол хэсэг, энжүү талбар нь мэдээний жагсаалтад дүрслэхдэх болон зайлтын системд шаардлагатай                        |          |
|                                                                       | Товнала оруулна уу                                                                                                    |          |
|                                                                       |                                                                                                    | 0 / 500  |
|                                                                       | Kosep sypar                                                                                                    | -        |
|                                                                       | http://202.126.95.72/uploads/be675199-f836-464e-bf4f-40552f8693bd_Conrvnoxaiipxan_Haлaiix_ayypart_эдийн_засгийн_тусгай_бүс_байгу | Хавсралт |
|                                                                       |                                                                                                    | 0        |
|                                                                       | Мэдээний төрөл                                                                                                    |          |
|                                                                       | Тушалл шийдеэр                                                                                                    | ~        |
|                                                                       | Садэв<br>Улс төр Эднийн засаг Нийгэм Дэлхий Спорт Энтертайнмент Боловсрол Шинсклэх ухаан                                         |          |
|                                                                       | Байгууллага                                                                                                    |          |
|                                                                       | Ерөнхий сайдын ажлын алба                                                                                                    | Хайх     |
|                                                                       |                                                                                                    | Бурттах  |

#### ЗУРАГ-2.5

#### Мэдээ нэмэх

Контент хэсэгт мэдээний дэлгэрэнгүй агуулгыг зураг, хүснэгт, текст, бичлэгийн url зэргийг оруулна. /Зураг 2.6/

| Съдзе                                                                                                    |
|----------------------------------------------------------------------------------------------------|
| Улс төр Эдийн засаг Нийгэм Дэлхий Спорт Энтертэйнмент Боловсрол Шинжлэх ухаан                                                                                                    |
| Байгууллага                                                                                                    |
| Ерөнхий сайдын ажлын алба Ха                                                                                                    |
| Konttent (MN)                                                                                                    |
| [: • ② 〓 • □ • □ = □ □ • ● ● ■ • □ • ● ■ • □ • □ • ■ • □ • ■ • □ • □ • □ • □ •                                                                                                    |
| <ul> <li>Застийн газрын заткит хуралдаан 2024 оны тавдугаар сарын 22-нд болж дараах асуудлуудыг хэлэлцэн шийдвэрлэлээ.</li> <li>Сонзинххайрхан, Нолайх дүүрэхт эдийн засхийн турсай бүс бойдуулна<br/>Сонзинххайрхан, Нолайх дүүрэхт эдийн засхийн турсай бүс бойдуулна<br/>Сонзинххайрхан, Цүүрнйн 21 дүгээр хорооны нүтаг дэвсгэрт хүлэхж-агуулахын аж ахуй, хөнгөн болон хүнсний үйлдвэрлэлэйн чиглэлээр<br/>"Агро-сити" здийн засхийн турсай бүс байрууна. Мөн тотоолоор Налайх дүүрлийн 3, 5 дугаар хорооны нутаг дэвсгэрт "Налуу-Ухаа" здийн<br/>засгийн түрсай бүс байгуулаар шийдвэрлэлээ.</li> <li>"Агро-сити" здийн засгийн турсай бүс байрууна, Мөн тотоолоор Налайх дүүрлийн 3, 5 дугаар хорооны нутаг дэвсгэрт "Налуу-Ухаа" здийн<br/>засгийн түрсэй бүс байгуулаар шийдвэрлэлэ.</li> <li>"Агро-сити" здийн засгийн турсай бүс нь хүнсний акулгүй байдлыг хангах, экспортыч чиг барихкаатай хүнс, хөдөө аж ахуйн бүтээгдэхүүнө<br/>үйлдвэрлэлийг холсулах, хүнсний ханганскийг нэмэгдүүлэх, "Налуу-Ухаа" здийн засгийн түрсай бүс нь олон улсын тэээр ловистик,<br/>импортыг орлох барилгын катериалын үйлдвэрлэл, худалдаа, үйлжилээг нэлсгэрдэр хөлжүүлэх зорилготой юм.<br/>Эдгээр бүсийн газар нутгийн хэмжээг тус тус тогтоож, эдэрнбэр газрын байршип, хил заалийг хавсралтаар баталж, тогтоолыг хэрэгжүүлэх<br/>чиглэлэээ зохнон байгуулалтын арга хэмжээ зан эхилилахыг Нийслэлийн Засаг дарга бөгөөд Улаанбаагар хотын Захирагч Х Намбаагарт,<br/>бодлогын дэмхлэг үзүүлж ажиллахыг Барилга, хот байгуулалтын сайд Ц Даваасүрэн, Хүнс, хөдөө аж ахуй, хөнгөн үйлдвэрийн сайд<br/>Х Болорчулуунд үүрэг болгов.</li> <li>Ладаад улсад үйл ажиллагаа ввуулж байгаа боловсролын сургалтын байгууллаг болон насан турцийн боловсролын бурийн улсын тосви<br/>тоссан тугса дага замжил байгаа боловсролын сургалтын байгууллагад төрөөс дэмжлэг үзүүхэх журам баталхаа<br/>Гадаад улсад үйл ажиллагаа явуулж байгаа боловсролын сургалтын байгууллагад төрөөс дэмжлэг үзүүлэх арга замжи болох ула аважи болосорл, шаардадах хоронгий хэд байл хуулан хүрэл байгаа болов сорлын түсээ дэлгэрүүлэх дажаа акааг болох улуу үү хамаг ас дарга бо</li></ul> |

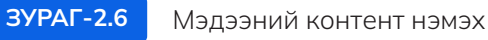

Мэдээний төрлийг сонгосон бол мэдээ нийтлэгдсэний дараа нүүр хуудас дээр хайлт хийх үед дээрх байдлаар харагдана. /Зураг 2.7/

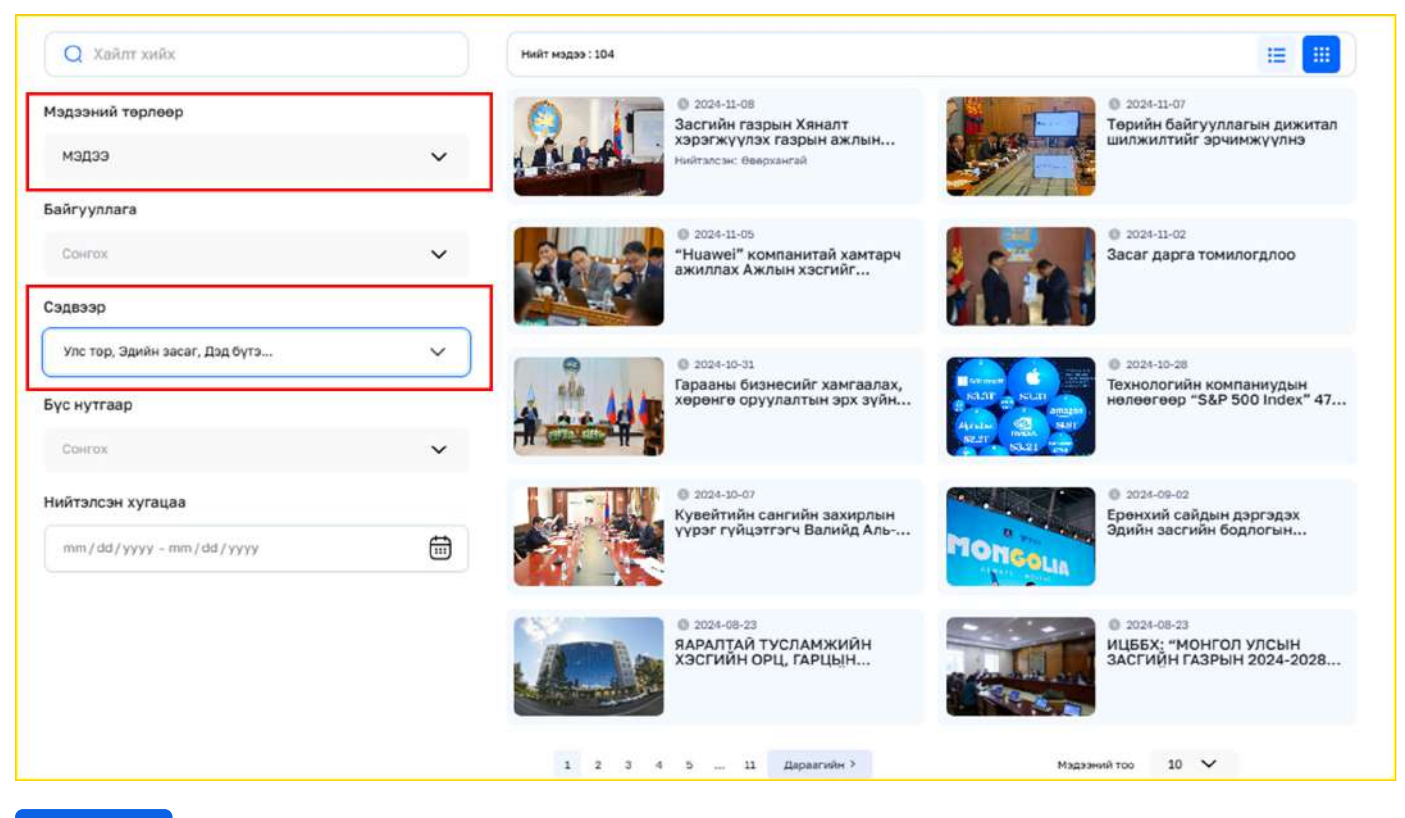

ЗУРАГ-2.7

Мэдээний цэсний харагдац

Тухайн байгууллагын хуудас руу хандах үед дээрх байдлаар харагдана. /Зураг 2.8/

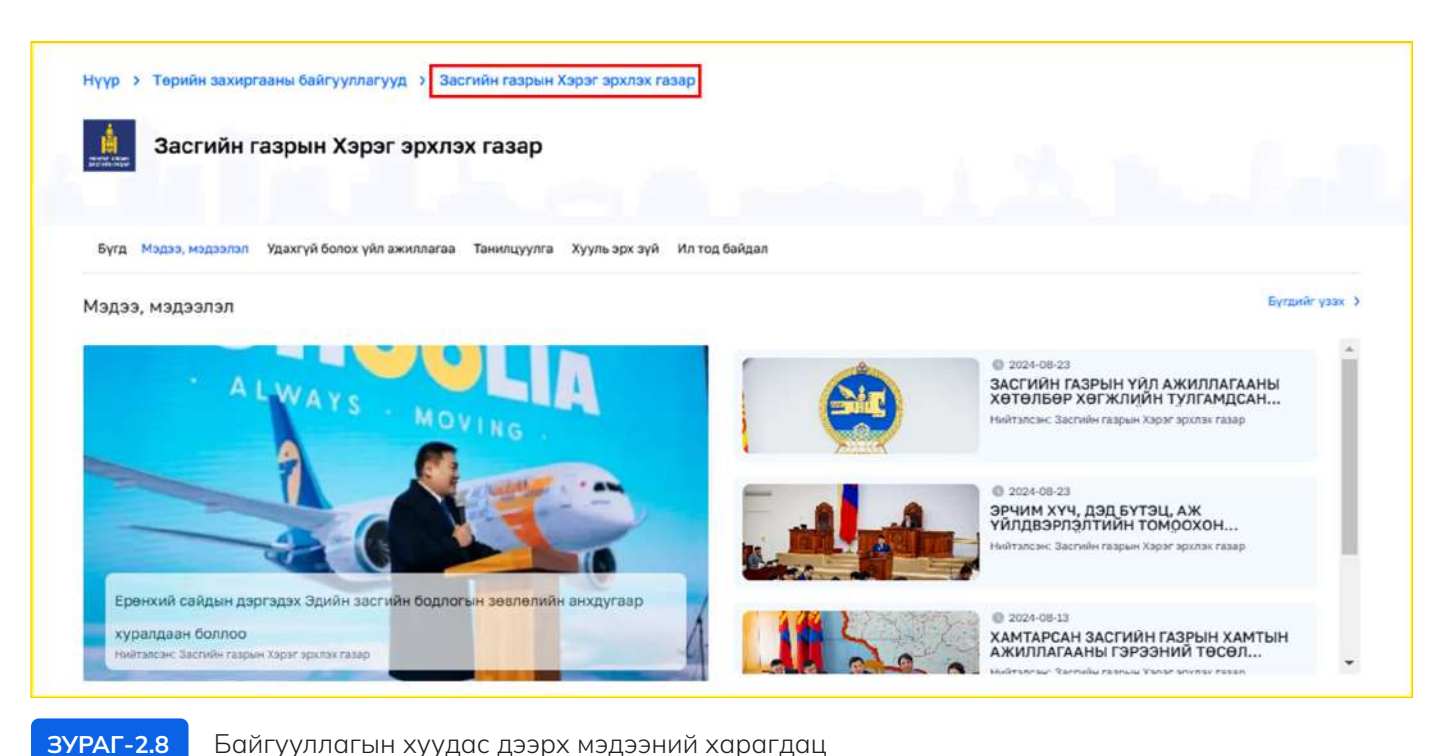

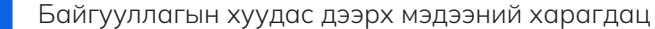

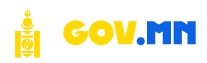

Байгууллагын админ, байгууллагын редактор эрхтэй тохиолдолд Тохиргоо хэсэгт доорх сонголтуудыг заавал хийсэн тохиолдолд таны боловсруулсан мэдээ байгууллагын цахим хуудсанд нийтлэгдэнэ. /Зураг 2.9/

| <b>Тохиргоо</b><br>Мэдээний харагдах байдал болон харагдуулахгүй байх болон бусад тохиргоонууд             |
|----------------------------------------------------------------------------------------------------|
| Нийтлэх эсэх<br>Мэдээг харагдуулах сайт дээр харагдуулах эсэх                                              |
| Байгууллага хуудас: Онцгой<br>Мэдээг байгууллагын дэлгэрэнгүй хуудасны онцолсон мэдээ хэсэгт харуулах эсэх |
| Байгууллага хуудас: Жагсаалт<br>Мэдээг байгууллагын дэлгэрэнгүй хуудасны шинэ мэдээ хэсэгт харуулах эсэх   |
|                                                                                                    |

ЗУРАГ-2.9 Тохиргоо

Орчуулгын контент хэсэгт тухайн мэдээний агуулгыг Англи хэл дээр орчуулан оруулна.

/Тухайн мэдээний орчуулга байхгүй тохиолдолд Монгол хэлнээс хуулах боломжтой

- Мэдээний үндсэн контентыг оруулаад Бүртгэх товчийг товшиход таны бэлтгэсэн мэдээ • бүртгэгдэх бөгөөд үүнийг Редактор баталгаажуулснаар байгууллагын хуудаст нийтлэгдэнэ.
- Редакторын баталгаажуулсны дараа таны нэмсэн мэдээнүүд жагсаалт байдлаар харагдах бөгөөд мэдээний төрлүүдээр шүүж харах боломжтой. /Зураг 2.10/

| biller'                                                                                                    | RADOWARAN                               | Table 1                   | 23.880V.8                   | Lawle    | r mailenne      | aland warraw | racerrold .  | AND TRACK              | Magar                              |        |
|----------------------------------------------------------------------------------------------------|-----------------------------------------|---------------------------|-----------------------------|----------|-----------------|--------------|--------------|------------------------|------------------------------------|--------|
|                                                                                                    | ann comana                              |                           | Solution .                  |          | . c.nijerijitar | , new room.  | Constances . | 111110-201 C           | Застийн таз                        | pare - |
| eronda tepuserti yani poda tyaili yasi<br>wanca niigyyna sotali 1911-2 sprin astytos                                                                                    | Кренкий сайдын ажлын алба               | Tyunaa uuslaaso           | (Multur)                    | • YIYA   | · Yryd          | · Tailer     | • Yzyk       | 07/01/2024<br>11:11 AM | куралдаан<br>үйл эвдээ             |        |
| ecoectual praes, Hanalin apport agoile aactuile tycrad<br>c Galitypea                                                                                                   | Еренинд сайдын ажлын албо               | Тушаал шийдээр            | (Tarolie and at ) (Helippe) | · Yryâ   | • 1748          | • Teite      | • Улуй       | 07/01/2024<br>11:07 AM | Tyusaa uni<br>Rokrusara<br>Talisan | death  |
| tel been ordered to take measures to prevent foods and<br>attent                                                                                                    | Застийн газрын Хорэг зрилэх газар       | Satrolis raipus synanzaas | Huinas                      | • Yaya   | • 1730          | • Teritor    | • Yryā       | 06/30/2024<br>8:14 PM  | Bycag                              |        |
| он орнуулай элэ орнон бус нугат анжглаг райов.<br>Самглуйт алуудлаар олалцаа                                                                                            | Цакие запких, карилцая холбооне<br>вам  | Magas                     | (notrae) (3polo por)        | • YIYE   | • 100           | • Teiles     | • Wyā        | 06/30/2024<br>1.16 258 | 2                                  | 0      |
| pulle aithas caaluguer yild associatiaat taiwasterinta<br>oonng                                                                                                    | Цанин загжил, хадилцаа холбодны<br>адал | Тушкал шийдээр            | (Hullinger                  | • Yzyá   | • 3198          | · Talut      | · Yrys       | 06/30/2024<br>108 264  | 2                                  | 0      |
| атын жогологије ујударганију ексезе боднооор<br>атын                                                                                                    | Цакии затори, задилида холбод-ы<br>азы  | ү2л авдал                 | Salivaca (solar)            | • 1759   | • 1758          | · Tailut     | · Yaya       | 06/30/2024<br>1:02 #M  | 2                                  | 0      |
| роўн бутралкойн тэргэлт-Цашон руулг нэмд сургалт<br>Залалойн 9 дуурат эронон байгуулагдана                                                                              | Цахим кескол, карылцая холбор-ы<br>жам  | Magae                     | (Nuðrau)                    | • Y230   | • 17ya          | · Teritor    | • ٧٩٧        | 06/30/2024<br>12:54 FM | 2                                  | 0      |
| нсан 2024" ундасний VII такцаан анжинттай болж.<br>имгуудаа тадуулгаа                                                                                                   | Цаюни нагного, нарницая колборны<br>жан | väs segas                 | Haltan                      | • 11/4   | • wyā           | · Teritas    | • Vryā       | 06/30/2024<br>12.45 PM | Z                                  | 0      |
| seran Xin; Byrg Hallpangar, YySekorpie Xingral, Iganov<br>arnar, mgyaxoxda miserorisila garlago rawiyaa<br>wixtaa                                                       | Цанин хөлхоог, хариоцаа холбооны<br>аам | уйа якдал                 | (neme)                      | • Yiya). | • wys           | • Teilw      | • Teim       | 06/28/2024<br>131 AM   | Z                                  | 0      |
| មសល់ដី ជម្នាំផ្លូ ក៏ដើមឲ្យទេ-ទីភ្លូវជាមនេៈទើប្រជាម្នាន។ កែវានេះ កេដា ខ្លាប៉ាំត<br>អ កែមាហាន ដែលមាន Tryls. អហុជនភាពមា ខេង ដែលគំរា Specify Trylsien<br>កងការឲ្យប្រកម្មជែក | Бегцэнтэл сум                           | ¥йл ведал                 | (hallenin) (Halna)          | • 9798   | • Yest          | • Tailu      | • Yryâ       | 06/24/2024<br>8:28 PM  | 2                                  | 0      |

# 03. БАЙГУУЛЛАГА

## 3.1. Жагсаалт

Нийт бүртгэлтэй байгууллагуудын жагсаалт харагдах ба эдгээр байгууллагуудыг баруун буланд байрлах товчийг ашиглан засварлах, устгах боломжтой. Мөн байгууллагын төрлүүдээр шүүж харах, хайх боломжтой. /Зураг 3.1/

| MONGOLIA.cov                                          |            | Q. Nyyaac xaitu.                                                  |                                  |                                                     |               |                        |                        |   | 8 |
|-------------------------------------------------------|------------|-------------------------------------------------------------------|----------------------------------|-----------------------------------------------------|---------------|------------------------|------------------------|---|---|
| ant .                                                 |            | Байгууллагын удирдлага                                            |                                  |                                                     | 1             | 3                      |                        |   |   |
| - Жакаат                                              |            | Q, Vopen value.                                                   |                                  |                                                     |               | Тарлоор харуулаг       |                        |   | Ŷ |
| - Pimera                                              |            | 101                                                               | TOPON                            | SIGN SARTYVILLAR                                    | CAREARIAN 100 | svettocae +            | шинаналсан •           |   |   |
| <ul> <li>Balleyymann</li> <li>SD, Xaparaes</li> </ul> | 2          | Терины цанин үйлчилгээний зосицуулалтын газар<br>Xhunler          | Arestaur                         | Цалла катоол, анновац<br>адоллцая колбоонца кан     | 0             | 07/09/2024<br>2:40 mil | 06/29/2024<br>9:14.501 | 1 | 8 |
| Cz Awattan                                            | 10)<br>201 | M-Mawran axagemen YTYT<br>e-noogala                               | Тлсын төсөөт<br>үйлдиарыйн тааар | Цание ектень, инновац<br>харылцаа колболны кан      |               | 07/01/2834<br>9:39 AM  | 06/27/2024<br>4:11.054 | 2 | 8 |
| Q: Терийн үйлэнлтээ                                   | 2          | Радио Телевизийи Ундасний Сулжаз УТУГ<br>чили министичение и мене | Улсын төсөнт<br>үйлдэрийн газар  | Центи кетоол учисніць<br>харницая холбодны кан      |               | 07/01/2024<br>933 and  | 08/27/2924<br>4:10 PM  | 1 | 8 |
| ср. журан<br>К. Үйлэнгээ                              | 20         | Ундасьной дата тов УТУГ<br>патопосталь техно                      | Улсын тасаат<br>үйлдээрийн газар | Цаниче нагност, иченнала,<br>карилааз клибольш кане |               | 67/01/2024<br>928 avr  | 06/27/2024<br>4:11:5M  | 1 | 0 |
| 🕅 Liaranting                                          | 2          | Цаним хагжил, инновац, харилцаа холбооны вам                      | Raw                              |                                                     | а.            | 06/24/2024             | 06/28/2024             | 1 | 8 |
| В Үйл экиллигээ                                       | ŝ          | Bereinneler too. 10 w                                             |                                  |                                                     |               | 1248.000               |                        |   | • |

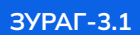

Байгууллагын жагсаалт

## 3.2. Бүртгэх

#### ЕРӨНХИЙ МЭДЭЭЛЭЛ

Байгууллага бүртгэхэд:

- Байгууллага бүртгэхэд эхний хэсэгт байгууллагын нэр оруулна.
- Slug оруулна (вэбсайт дээрх тухайн хуудсыг уншихад хялбар хэлбэрээр тодорхойлдог URL-ын нэг хэсэг)
- Логог хавсралтаас татаж оруулна.
- Байгууллагын төрөл болон эрэмбийг өгч хадгална. /Зураг 3.2/

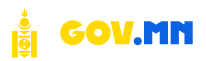

| Байгууллага бүртгэх                                                                          |                                                               |                                                                                                    |  |  |  |  |
|----------------------------------------------------------------------------------------------|---------------------------------------------------------------|----------------------------------------------------------------------------------------------------|--|--|--|--|
| Ерөнхий мэдээлэл                                                                             | Hap (MN)                                                      |                                                                                                    |  |  |  |  |
| Ерөнхий үндсэн мэдээллүүд болно<br>Эрэмбэ Байгууллагын жагсалт дээр харагдах дараалалын утга | "И-Монгол Академик" УТУГ                                      |                                                                                                    |  |  |  |  |
|                                                                                              | Siug                                                          |                                                                                                    |  |  |  |  |
|                                                                                              | e-mongolia                                                    |                                                                                                    |  |  |  |  |
|                                                                                              | Лого                                                          |                                                                                                    |  |  |  |  |
|                                                                                              | https://www.gov.mn//uploads/559bf57d-1a6e-44e8-9501-07c1e345a | Les, download.webp Xascpan                                                                                                  |  |  |  |  |
|                                                                                              | Байууллгын торол                                              | e mongolia                                                                                                    |  |  |  |  |
|                                                                                              | Улсын төсөөт үйлдээрийн газар                                 | v) 3                                                                                                    |  |  |  |  |
| <b>Танилцуулга</b><br>Байуулагын далгагыгүй кудас дээр хэрэгдэх мэдэлэж болно                | Fapent (MN).<br>"H Monton Asagene" VIYT                       | Lįbaur jetpas minis<br>Inttes://www.gov.mn/mn/organization/ema                                                              |  |  |  |  |
|                                                                                              | TaikeSap (MN)                                                 |                                                                                                    |  |  |  |  |
|                                                                                              | И-Монгол академи нь Монгол Улсын Засгийн газрын 2021 оны 28   | з тогтоолын дагуу үүсгэн бөйгуулагдаж, 2022 оны 01 дугээр сараас үйв ажиллагаа явуулж буй Улсын төсөвт үйлдээрийн газар юм. |  |  |  |  |
|                                                                                              |                                                               |                                                                                                    |  |  |  |  |
|                                                                                              |                                                               | Бурлга                                                                                                    |  |  |  |  |

ЗУРАГ-3.2

Байгууллага бүртгэх ерөнхий мэдээлэл

## ТАНИЛЦУУЛГА

Танилцуулга хэсэг нь байгууллагын дэлгэрэнгүй хуудаст харагдах бөгөөд тухайн мэдээллийг бөглөхөд /Зураг 3.3/ нүүр хуудаст дараах байдлаар харагдана. /Зураг 3.4/

| <b>Танилцуулга</b><br>Байгуулагын дэлгэрэнгүй хуудас дээр харагдах мэдээлэл болно | Гарчиг (MN)<br>Цахим хөгжил, харилцаа холбооны яам                                                                                                    | Линк<br>https://mddc.gov.mn/mn/ |
|-----------------------------------------------------------------------------------|----------------------------------------------------------------------------------------------------|---------------------------------|
|                                                                                   | йгууллагын дэлгэрэнгүй хуудас дээр харагдах мэдээлэл болно<br>Тайлбар (MN)<br>Цахим хөгжил, харилцаа холбооны яам<br>Тайлбар (MN)<br>ЦАХИМ ХӨГЖИЛ, ХАРИЛЦАА ХОЛБООНЫ ЯАМ<br>Монгол Улсын Засгийн газар харилцаа холбоо, мэдээллийн технологийг эдий<br>уриалгыг дэвшүүлсэн. Энэ хүрээнд Харилцаа холбоо, мэдээллийн технологийг |                                 |
| ЗУРАГ-З.З Танилцуулга                                                             |                                                                                                    |                                 |

| Цахим хөгжил, харилцаа холбооны яам                                                                                                    | Холбоо барих                                                                                                    |  |  |  |
|----------------------------------------------------------------------------------------------------|----------------------------------------------------------------------------------------------------|--|--|--|
| АХИМ ХӨГЖИЛ, ХАРИЛЦАА ХОЛБООНЫ ЯАМ Монгол Улсын Засгийн газар харилцаа холбоо, мэдээллийн<br>хнологийг эдийн засгийн тэргүүлэгч салбарын нэгээр зарлаж, "Цахим Үндэстэн" болох уриалгыг<br>ишүүлсэн. Энэ хүрээнд Харилцаа холбоо, мэдээллийн технологийн газрыг татан буулгаж, Цахим хөгжил,<br>орилцаа холбооны яамны үйл ажиллагааны страгеги, эххим байгуулалтын бүтцийн өөрнэллийн<br>ишүүлсэн. байгилтигэл Алги, нэгээр | Хаят: Цахим хөгжил, харилцаа холбооны яам, Төв<br>шуудан, Сүхбаатарын талбай - 1, Энк тайвны оргон<br>чөлөө, 1-р хороо, Чингэлтэй дүүрэг, Улаанбаатар<br>15160-0012 |  |  |  |
| аталбар, зохион байгуулалтын бүтэц, орон тооны дээд хязгаарыг Засгийн газрын 2022 оны 01 дугээр<br>1995 оны 1997 оны 1997 оны 1997 оны 1997 оны 1997 оны 1997 оны 1997 оны 1997 оны 1997 оны 1997 оны 1997 оны 199                                                                                                    | Yrac: 11330781                                                                                                    |  |  |  |
| арын осны одинин за дугаар го тохлоор овталлаа. цахин хөгжил, харилцаа холооны сандаар<br>Н.Учралыг, Төрийн нарийн бичгийн даргаар Ч.Золбаяр нарыг тонилов. Цахим хөгжил, харилцаа холбооны                                                                                                    | И-найл: info@mddc.gov.mn                                                                                                    |  |  |  |
| чам нь: Бодлого төлөөлөлтийн газар Цахим хөгжлийн бодлогын хэрэгжилтийг зохицуулах газар Харилцаа                                                                                                    | Be6 xyygac: https://mddc.gov.mn/mn/                                                                                                    |  |  |  |
| колбооны бодлогын хэрэгжилтийг зохицуулах газар Кибер акулгүй байдлын бодлогын хэрэгжилтийг<br>зохицуулах газар Төрийн захиргааны удирдлагын газар Хиналт-шинжилгээ, үнэлгээ, дотоод аудитын газар<br>гэсэн зургаан газар, найман хилтэсгэй, нийг 87 орон тоогой байна.                                                                                                    | Сошиал медиа: 🦸 🗶 💶                                                                                                    |  |  |  |

Нүүр хуудас дахь танилцуулгын харагдац

ЗУРАГ-3.4

Орчуулга хэсэгт Англи хэл дээрх орчуулгыг оруулна. /Зураг 3.5/

| <b>Орчуулга</b><br>Байгууллагын мэдээлэл орчуулгатай хүвилбар | Hop (EN) Ministry of divisits development, and communications                                                                                                    |
|---------------------------------------------------------------|----------------------------------------------------------------------------------------------------|
|                                                               | липалу о одрав дечегорленска ила соллиципсацона<br>Гарчиг (EN)                                                                                                    |
|                                                               | Ministry of digital development, and communications                                                                                                    |
|                                                               | Тайлбар (EN)                                                                                                    |
|                                                               | Mongolia's long-term policy document "Vision - 2050" and the government's 2021-2024 action program set the goal of making national science, technology<br>and innovation with international competitiveness one of the economic priorities, and "E-Nation" making a call to be. In the framework of this work, six<br>strategic goals were approved: digital infrastructure, e-government, information security, digital literacy, innovation production, and national development<br>sciences. |
|                                                               |                                                                                                    |

ЗУРАГ-3.5

Байгууллагын мэдээлэл орчуулгатай хувилбар

#### холболт

Холболт хийхдээ:

- Хэрэв тухайн байгууллага нь яамны харьяа газар байвал эцэг байгууллагыг сонгож өгнө. • Жишээ нь: Цахим хөгжил, инновац, харилцаа холбооны яамны харьяа Үндэсний дата төв гэх мэт. /Зураг 3.6/
- Байгууллага бүртгэсний дараа Хэрэглэгч цэсээс Админыг бүртгэж өгнө. •

| Холболт<br>Харэглэгч болон бусад байгууллагатай камаатуулан нэдээлэл |  | - Adversaria                                 |         | _     |
|----------------------------------------------------------------------|--|----------------------------------------------|---------|-------|
|                                                                      |  | Адмии солгоно уу                             |         | Xaiix |
|                                                                      |  | Эцрг байгууллага (Parent)                    |         |       |
|                                                                      |  | Цаким хөгжил, инновац, харилцаа холбооны вам | Арилган | Xañz  |
|                                                                      |  |                                              |         |       |

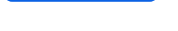

#### ХОЛБОО БАРИХ

Энэ хэсэгт сошиал хаяг, и-мэйл, утасны дугаар гэх мэт иргэн холбогдож болох мэдээллүүдийг бичнэ. /Зураг 3.7/

| Холбоо барих                                     | Имэйл хаяг                                                                                                    | Утасны дугаар                     |  |  |  |  |
|--------------------------------------------------|----------------------------------------------------------------------------------------------------|-----------------------------------|--|--|--|--|
| Байгууллагатай холбоотой холбоо барих мэдээллүүд | info@mddc.gov.mn                                                                                                    | 11330781                          |  |  |  |  |
|                                                  | Хаяг                                                                                                    |                                   |  |  |  |  |
|                                                  | Цахим хөгжил, харилцаа холбооны яам, Төв шуудан, Сүхбаатарын талбай - 1, Энх тайвны өргөн чөлөө, 1-р хороо, Чингэлтэй дүүрэг, Улаанбаатар 15160-<br>0012 |                                   |  |  |  |  |
|                                                  | Веб сайт                                                                                                    |                                   |  |  |  |  |
|                                                  | https://mddc.gov.mn/mn/                                                                                                    |                                   |  |  |  |  |
|                                                  | Facebook xanr                                                                                                    | Linkedin xaar                     |  |  |  |  |
|                                                  | https://www.facebook.com/MDDCMongolia                                                                                                    | Linkedin хаяг оруулна уу          |  |  |  |  |
|                                                  | Youtube хаяг                                                                                                    | Х хаяг                            |  |  |  |  |
|                                                  | https://www.youtube.com/channel/UCLW27zhXtr3iFyzhM3TJlkg                                                                                                 | https://twitter.com/mddc_mongolia |  |  |  |  |
|                                                  |                                                                                                    |                                   |  |  |  |  |
|                                                  |                                                                                                    |                                   |  |  |  |  |

ЗУРАГ-3.7 Холбоо барих мэдээлэл бөглөх

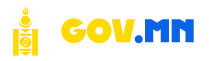

#### САЛБАР БАЙГУУЛЛАГУУДЫН ЖАГСААЛТ

Салбар байгууллагууд буюу Цахим хөгжил, инновац, харилцаа холбооны яамд харьяалагдах Үндэсний дата төв, "И-Монгол академи" УТҮГ гэх мэт байгууллагыг холбоно.

Салбар байгууллагын жагсаалт 1 нь системд бүртгэгдсэн байгууллагуудыг нэмэх хэсэг, Салбар байгууллагын жагсаалт 2 нь системд бүртгэлгүй байгууллага бөгөөд өөрийн гэсэн холбоос руу шилжих байдлаар холбогдоно. Холболт хийсний дараа доорх байдлаар харагдана. /Зураг 3.8/

| UNC .            |    |                                                                                                    |                                                                                                    |                            |                          |
|------------------|----|----------------------------------------------------------------------------------------------------|----------------------------------------------------------------------------------------------------|----------------------------|--------------------------|
| C Magao          |    | Салбар байгууллагын жагсаалт 1                                                                                                    |                                                                                                    |                            | Environment source       |
| fft Sailtyynnara |    | Tyt merchan va converg tiprivariol fan ganne fadrywneyyg fereng tynde fadrywnew narlige<br>fadrywnera fonce covergoos fadrywneyygan wernani dos |                                                                                                    |                            | Charge States Data and D |
| - Xattaatt       |    |                                                                                                    | vijit •                                                                                                    | (14)ME) *                  |                          |
| - Baprix         |    |                                                                                                    | Yidadwei dara tea<br>unberi-dara ter                                                                                                    | 2                          | 0                        |
| RR 30apicture    |    |                                                                                                    | Robert Tennesreade Victorical Colleges                                                                                                    |                            |                          |
| C2 Anattin       | 3  |                                                                                                    | radio-delation-ordenti-belan                                                                                                    | 38)                        | 0                        |
| станотра         | 3  |                                                                                                    | И-Монтол академи Улсын Тасаат Үйлдээрийн газар                                                                                                    |                            | 0                        |
| Hind storters    | 20 |                                                                                                    | and the state of the state of t |                            |                          |
| Ceran report     |    |                                                                                                    | Bestrolston IX -                                                                                                    |                            | < 🖬 >                    |
|                  |    |                                                                                                    |                                                                                                    |                            |                          |
|                  |    |                                                                                                    |                                                                                                    |                            |                          |
|                  |    | Салбар байгууллагын жагсаалт 2                                                                                                    |                                                                                                    |                            | Salityynters mean        |
|                  |    | aryyne tysale fadeyynarae cartap fadeyynarae soryaarrad aan agargas toseo                                                                       | 100 ×                                                                                                    | Carrier.                   |                          |
|                  |    |                                                                                                    | Төрийк цахим үйлүктээ ээгждүүлэлтын газар<br>Зая Баллас Билав Ардингү Алтану                                                                                                    | Https://shuitan.gov.ms/    | 0                        |
|                  |    |                                                                                                    | "Yiugaooni gara tea" yTVF<br>"tarana Das (anar                                                                                                    | nttps://detacenter.gov.mn/ | 0                        |
|                  |    |                                                                                                    | Радио, телевизанім ундусний сулица УТНТ<br>такона паба and namenim nemoti (7)/0                                                                                                    | https://tton.gov.mn/       | 0                        |
|                  |    |                                                                                                    | M-Molertyn peagonen VTVF<br>EAMongette Academy                                                                                                    | RPbps/Jerva.gov.min/       |                          |
|                  |    |                                                                                                    | Invertible (an. 3 +                                                                                                    |                            | < 🖸 🤉                    |
|                  |    |                                                                                                    |                                                                                                    |                            |                          |

ЗУРАГ-3.8

Байгууллага холбох

| КАРЬЯА БАИГУУЛЛАГУУД                              | ` |
|---------------------------------------------------|---|
| Үндэсний дата төв УТҮГ                            |   |
| Төрийн цахим үйлчилгээний зохицуулалтын газар     |   |
| Радио Телевизийн Үндэсний Сүлжээ УТҮГ             |   |
| Мэдээлэл холбооны сүлжээ ХХК                      |   |
| "И-Монгол Академи" УТҮГ                           |   |
| Кибер халдлага, зөрчилтэй тэмцэх нийтийн төв УТҮГ |   |

ЗУРАГ-3.9

Байгууллага холбосны дараах харагдац

## ХАМААРАЛТАЙ БАЙГУУЛЛАГУУДЫН ЖАГСААЛТ

Тухайн бүртгэж буй байгууллагатай уялдаа холбоотой байгууллагуудын жагсаалтыг нэмэх бөгөөд дээр дурдсантай ижил байдлаар хамааралтай байгууллагуудын жагсаалт 1 нь системд бүртгэлтэй бөгөөд 2 нь системд бүртгэлгүй өөрийн гэсэн холбоос руу шилжих байдлаар холбогдоно. Холбож өгсний дараа дараах байдлаар харагдана. /Зураг 3.10/

| Хамааралтай байгууллагын жагсаалт 1<br>Туу кассаат нь онствир биргэхтэй бөр дасан бөйгуулаагууд бөгөөд тухайн байгуулаагын |                                                                                |                     | Байгууллага нэмэх |
|----------------------------------------------------------------------------------------------------|--------------------------------------------------------------------------------|---------------------|-------------------|
| ханааралгай байсууллага болон сонтогдсон байсууллагуудын жагсаалт юм                                                       | 50F •                                                                          | 303463 *            |                   |
|                                                                                                    | Байгаль орчен, аллал жүүлчлалын яам<br>зара-огдон улаа-диа/стайн улап          | *                   | 0                 |
|                                                                                                    | Beutsnobertop: 3 v                                                             |                     | < 🚺 >             |
| Хамааралтай байгууллагын жагсаалт 2<br>Тус жигцал нь систец бургануй байуулагууд богөөд өөр дээрээ дэлэрэнүй хааж энж      |                                                                                |                     | Бойгууллага нэмэх |
| агуулж түхэйн байгууллагын хамааралтай байгууллагын жагсаалттай хамт харагдах болчо                                        | siye •                                                                         | Лион.               |                   |
|                                                                                                    | Харилцаа холбооны зохицуулах хороо<br>Telecommunications Tegulatory Commission | https://arc.gov.mcy | 0                 |
|                                                                                                    | Мадзалал холбооны сулжаа XXX<br>Information Cammunication Network LLC          | http://www.kn.mt/   | 9                 |
|                                                                                                    | Bendanville room (), ~                                                         |                     | < 🖪 >             |

ЗУРАГ-3.10 Хамааралтай байгууллага холбох

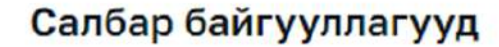

Байгаль орчин, аялал жуулчлалын яам

Харилцаа холбооны зохицуулах хороо

Мэдээлэл холбооны сүлжээ ХХК

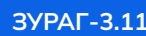

ЗУРАГ-3.11 Хамааралтай байгууллага холбосны дараах харагдац

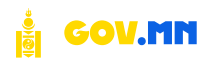

## 04. ХЭРЭГЛЭГЧ

#### 4.1. Жагсаалт

Нийт бүртгэлтэй хэрэглэгчийн жагсаалт харагдах ба эдгээр хэрэглэгчдийг баруун буланд байрлах товчийг ашиглан засварлах, устгах боломжтой. /Зураг 4.1/

| MONCOLIA.com        | V.1111 | Q. Хуудас хайх                            |           | IK                                                 |                     |             |                       |                       |     | ø         |
|---------------------|--------|-------------------------------------------|-----------|----------------------------------------------------|---------------------|-------------|-----------------------|-----------------------|-----|-----------|
| цэс                 |        | Хэрэглэгчийн                              | удирдлага |                                                    |                     |             |                       |                       |     |           |
| С Мэдээ             | v      |                                           |           |                                                    |                     |             |                       |                       |     |           |
| - Жагсаалт          |        | Hap 💙                                     | Q XaRe    |                                                    |                     |             |                       | йстхасдМ              | ~   | 🗎 Ариллая |
| - Нэмэх             |        | нэр                                       |           | БАЙГУУЛЛАГА                                        | төрөл 💌             | удирдлага 🔻 | БУРТГЭСЭН 🔺           | шинэчилсэн •          |     |           |
| Байгууллага         | ×      |                                           |           |                                                    |                     |             | 10000000000           |                       |     |           |
| .92 Хэрэглэгч       | ~      | Aopxnypse Cspymaa<br>helioDorjoo@test.com |           | И-Монгол академи УТУГ                              | Хэвлийн мэргэжилтэн | Бүрэн бус   | 10/08/2024<br>4:26 PM | 10/08/2024<br>4/26 PM |     | 0         |
| • Жагсаалт          |        | munkgerel bat                             |           |                                                    |                     |             | 10/08/2024            | 10/08/2024            |     | 2111221   |
| - Буртсак           |        | munikhgerel@test.com                      |           | И-Монсол академи УТҮГ                              | Админ               | Бұрэн       | 4:24 PM               | 4:24 PM               | 12  | (B)       |
| С Ажилтан           | 2      | Амаржаргал Батчулуун                      |           | Пахона увругита начиливата узлагава улиболичи ваза | A annun             | Forme       | 10/08/2024            | 10/08/2024            | 18  | / 0       |
| 🗇 Уулзалтын цаг     | 5      | amraa9656@gmail.com                       |           | Phone of the second second second second second    | C.Manual            |             | 3:48 PM               | 3:48 PM               | . C |           |
| Q- Төрийн үйлчилгээ | >      | Амирлан Бат<br>amirlan.guaa@gmail.com     |           | Цахим хөгжил, инновац, харилцаа холбооны кам       | Хэцлийн мэргэжилтэн | Бурэн бус   | 10/06/2024<br>∋:26 PM | 10/06/2024<br>3:26 PM | . 6 | 0         |

ЗУРАГ-4.1 Хэрэглэгчийн жагсаалт

#### 4.2. Бүртгэх

Хэрэглэгч бүртгэхдээ:

- Хэрэглэгч бүртгэхийн тулд тус цэс рүү товшин тухайн албан хаагчийн овог нэр, и-мэйл хаяг, утасны дугаар зэрэг ерөнхий мэдээллүүдийг бөглөнө.
- Хэрэглэгчид тусгайлан шаардагдах эрхийг олгох буюу админы төрлийг сонгоно.
- Байгууллагын нэрээр хайж сонгогдсон байгууллагыг оноож өгнө.
- Бүртгэх товчийг товшино. /Зураг 4.2/

| Хэрэглэгч бүртгэх                  |                                                               |                                        |                               |
|------------------------------------|---------------------------------------------------------------|----------------------------------------|-------------------------------|
| Ерөнхий мэдээлэл                   | Нар                                                           | Osor                                   |                               |
| Хэдэглэгчийн үндсэн хадээлэх болно | Над адуунна уу                                                | Osur opyymia yy                        |                               |
|                                    | ประวัติต waar                                                 | Утасны дугаар                          |                               |
|                                    | Maralia azart opyyhoa Ny                                      | Этакие дугаар оруунка уу               |                               |
|                                    | Байгууллагын редактор                                         | <ul> <li>Байгууллагын админ</li> </ul> |                               |
|                                    | XYON FORM HIS DEPARTMENTATION WITH THE OWNER OWNER            | Tanacasos no Sañoroa astron marina     | auff insurantia tan campania  |
|                                    | Харагланч нь зөвжөн хадаа нийтлэх арх олгогдоно               | Хэрэглэгч нь байгууллатын мадээл       | лий: шинэчлэх эрх олгогдоно   |
| Байгууллага холбох                 | Харалаяч нь зөвхөн мадао нийслэх эрх олгогдоно<br>Байгууллага | Харалагч нь байгууллагын вадаал        | лийг шингэчлэх зэрх онгогдоно |

ЗУРАГ-4.2

Хэрэглэгч бүртгэх мэдээлэл оруулах

# **05.** АЖИЛТАН

#### 5.1. Нэгжийн жагсаалт

Нийт бүртгэлтэй хэрэглэгчийн жагсаалт харагдах ба эдгээр нэгжийн баруун буланд байрлах товчийг ашиглан засах, устгах боломжтой. /Зураг 5.1/

| MON COLIA COV                                             |        | Q. Xyygat solit                                   |                                    |                                    |         |                         |                        | ø                  |
|-----------------------------------------------------------|--------|---------------------------------------------------|------------------------------------|------------------------------------|---------|-------------------------|------------------------|--------------------|
| use<br>Mass                                               | ,      | Нэгжийн удирдлага                                 |                                    |                                    |         |                         |                        |                    |
| 🏚 байгууллага                                             | 5      | Hop 👻 Q. Xuli .                                   |                                    |                                    |         |                         |                        | Тарловр харуулал 👻 |
| ра Харжлагч                                               | >      | NOP                                               | SARTYYNAATA                        | SUBT HOLE (MARINE)                 | 189-0.0 | 679173СЭН +             | плинантисан •          |                    |
| <ul> <li>Наскийн жатсаалт</li> </ul>                      |        | Систем изгтгэлийн газар<br>Зулин нэрэбог бералтин | "W-Mohron Rongewa" 3777            |                                    | Tasap   | 09/20/2024<br>237 PM    | 10/08/2024<br>8:18 Pc/ | / 0                |
| <ul> <li>Ныж бурта»</li> <li>Ажилтан жатсаалт</li> </ul>  |        | Бүс, орон нутгийн удирдлага зохицуулалтын газар   | Застибн газрын Хэрэг хролж газар   |                                    | Газар   | 09/17/2024<br>11/17 AM  | 09/17/2024<br>11:17 AM | / 0                |
| <ul> <li>Ажилтан бүртгэх</li> <li>Уулаалын цаг</li> </ul> |        | Санкуу, хөрөнгө оруулалтын газар                  | Застнойн газрын Хэрэг эрнгээ газар |                                    | Газар   | 09/13/2024<br>11:53.404 | 09/13/2024<br>1153 AM  | 2.0                |
| Д. Төрийк үйлчилгээ                                       | 3      | Удирдлагын систен хөгжүүлэлтийн халтэс            | Застийн тэрвэн Хэрэг эрхлэх газар  | Зэстийн гэзрын Хүний мөөцийн гэсэр | Хытыс   | 09/12/2024<br>3/17 PM   | 09/12/2024<br>3:18 PM  | / 0                |
| 42. Anenna                                                | 2      | Неецийн судалгаа, шинжилгээний хэлтэс             | Застийн тээршин Хэрэг эригэж газар | Застийн газрын Хүний нөөцийн тэзэр | Xherne  | 09/12/2024<br>3:17 PM   | 09/12/2024<br>11:17:56 | / 8                |
| Ш Цагамбер<br>П Хэгэлшүүлэг                               | 3      | Хүний нөөцийн удирдлагын хэлтэс                   | Застийн газрын Хэрэг эрхгээ газар  | Застийн газрын Хүний нөөшийн газар | Xamac   | 09/12/2024<br>1:18 944  | 09/12/2024<br>(1:18 PM | 2.0                |
| 🖉 Үйл ажиллагаа<br>🚼 Нуур контент                         | 3<br>3 | Засгийн газрын Хүний нөөцийн газар                | Застийн гэзрын Хэрэг зротах газар  |                                    | facep.  | 09/12/2024<br>2:18 //4/ | 09/12/2024<br>3:10 PM  | / 0                |
| <ul> <li>Санал хусалт</li> <li>Намолт худсууд</li> </ul>  | ><br>> | Хууль эрх зүйн газар                              | Застийн газрын Хэрэг эрогэх газар  |                                    | Cassap  | 09/05/2024<br>1-87 PM   | 09/05/2024<br>3:50 PM  | / 0                |
| 🖾 Мадждая                                                 | 1.25   | Салбарын бодлого зохнцуулалтын газар              | Застийн гэзрын Хэрэг эрчлэх газар  |                                    | Tatap   | 09/05/2024<br>1:41 7:4  | 09/05/2024<br>3.46 PM  | / 8                |

ЗУРАГ-5.1

Нэгжийн удирдлага

#### 5.2. Нэгж бүртгэх

Нэгж бүртгэхдээ:

- Нэгж бүртгэхийн тулд тус цэс рүү товшин тухайн албан хаагчийн нэр, эрэмбэлэх дугаар, харьяалагдах байгууллага зэрэг ерөнхий мэдээллүүдийг бөглөнө.
- Багийн төрлийг сонгоно. /Аль төрлийг сонгохоос хамаарч байгууллагын дэлгэрэнгүй хуудас дээр харагдац нь өөрчлөгдөнө/
- Бүртгэх товчийг товшино. /Зураг 5.2/

| MONGOLIA                    | w.nn | Q. Ууудаг хайк                                                                                |                                                                                            | ®                                                                                                    |
|-----------------------------|------|-----------------------------------------------------------------------------------------------|--------------------------------------------------------------------------------------------|----------------------------------------------------------------------------------------------------|
| цэс                         |      | Нэгж буртгэх                                                                                  |                                                                                            |                                                                                                    |
| 🗐 Мэдээ                     | ~    | April 2012 (2014) C. C. C. C. C. C. C. C. C. C. C. C. C.                                      |                                                                                            |                                                                                                    |
| • Жағсаалт                  |      |                                                                                               |                                                                                            |                                                                                                    |
| • Наман                     |      | Еренхий мэдээлэл                                                                              | Hap (MN)                                                                                   | Hap (EN)                                                                                                    |
| В Байгууллага               | >    | Байгууллага доторки багийн үндсэн мэдээлэл                                                    | Нър оруулна уу                                                                             | Нэр орууны уу                                                                                                  |
| Q2 Хэрэглэгч                | ~    |                                                                                               | Эрэмбэлэх дугаар                                                                           |                                                                                                    |
| • Жагсаалт                  |      |                                                                                               | 0                                                                                          |                                                                                                    |
| <ul> <li>Бурттос</li> </ul> |      |                                                                                               | Байгууллага                                                                                |                                                                                                    |
| Ст Ажилтан                  | ~    |                                                                                               | Байгууллага сонгоно уу                                                                     | Хайт                                                                                                    |
| • Нэсжийн жагсаалт          |      |                                                                                               |                                                                                            |                                                                                                    |
| • Нэгж бүрттэх              |      |                                                                                               |                                                                                            |                                                                                                    |
| • Ажилтан жагсаалт          |      | Багийн төрөл                                                                                  |                                                                                            |                                                                                                    |
| • Ажилтан буртгас           |      | Аль төрлийг сонгохоос хамаарч байгууллагын дэлтэрэнгүй хуудас дээр<br>харагдац нь өөрчлөгдөнө | Менежмент<br>Хамгийн дээр харагдах бөгөнд бүртгэгдсэн ажилчид зурагтай харагдана           | Газар<br>Энгийн жигсаллт байдлаар харигдана. Хэмтэс төрөлтэй багийг дотроо<br>хохолж болоо                     |
| 🕑 Уулзалтын цаг             | >    |                                                                                               |                                                                                            | All and a second second second second second second second second second second second second second second se |
| Q- Терийн үйлчилтээ         | >    |                                                                                               | Хэлтэс<br>Энгийн хагсаалт байдлаар хэрагдана. Газар төрөлтэй баг дотор<br>агуулагдэж болно |                                                                                                    |
| 🖽 Журам                     | >    |                                                                                               |                                                                                            |                                                                                                    |

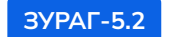

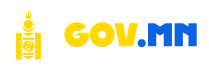

#### 5.3. Ажилтан жагсаалт

Нийт байгууллагын ажилчдын жагсаалт харагдах ба эдгээр албан хаагчдыг баруун буланд байрлах товчийг ашиглан засварлах, устгах боломжтой. /Зураг 5.3/

| Ажилтны жагсаалт<br>Нэр v Q Xala_<br>нэр<br>Бага Цэцээ<br>Баг Эс Инжилтич | матж                                                                                                    | назёл                                                                                                    | УТАС                                                                                                    |                                                                                                    |                                                                                                    |                                                                                                    |                                                                                                    |
|---------------------------------------------------------------------------|----------------------------------------------------------------------------------------------------|----------------------------------------------------------------------------------------------------|----------------------------------------------------------------------------------------------------|----------------------------------------------------------------------------------------------------|----------------------------------------------------------------------------------------------------|----------------------------------------------------------------------------------------------------|----------------------------------------------------------------------------------------------------|
| Hop v Q. Xala<br>HOP<br>Saraa Liburas<br>Sar bal Measuran                 | нах                                                                                                    | мыйл                                                                                                    | утас                                                                                                    | EVERTOCOL A                                                                                                    |                                                                                                    |                                                                                                    |                                                                                                    |
| Hop v Q Xala<br>HOP<br>Barra Liburas<br>Tar-bal Meaverage                 | нэгж                                                                                                    | имэйл                                                                                                    | утас                                                                                                    | EVETOCOU A                                                                                                    |                                                                                                    |                                                                                                    |                                                                                                    |
| HSP<br>Bataa Liburse<br>Sac Jaa waxayaaray                                | мяж                                                                                                    | имэйл                                                                                                    | YTAC                                                                                                    | EVETTOCON A                                                                                                    |                                                                                                    |                                                                                                    |                                                                                                    |
| Sataa Lagasa<br>Sat Bad Meaware                                           |                                                                                                    |                                                                                                    |                                                                                                    | are at 30,000 w                                                                                                    | шинэчилсэн 🛪                                                                                                    |                                                                                                    |                                                                                                    |
| Sae Bud verworthry                                                        | where the second second s |                                                                                                    |                                                                                                    | 09/20/2024                                                                                                    | 09/20/2024                                                                                                    | -                                                                                                    |                                                                                                    |
|                                                                           | Систем нагтгэлийн газар<br>Газар                                                                                                    | bataa tsets@gmail.com                                                                                                    | 88018922                                                                                                    | 2:39 PM                                                                                                    | 2:39 PM                                                                                                    | 1                                                                                                    | 8                                                                                                    |
| BOPXYY LL                                                                 | Удирдлагын баг                                                                                                    |                                                                                                    |                                                                                                    | 08/28/2024                                                                                                    | 08/28/2024                                                                                                    |                                                                                                    |                                                                                                    |
| дарга                                                                     | Mesensianst                                                                                                    |                                                                                                    |                                                                                                    | 325 PM                                                                                                    | 3.25 PM                                                                                                    | 10                                                                                                    | 8                                                                                                    |
| БАТ-ӨЛЗИЙ Б.                                                              |                                                                                                    |                                                                                                    |                                                                                                    |                                                                                                    |                                                                                                    |                                                                                                    |                                                                                                    |
| Цахим хагжилійн бодлогын хэрэгжилтийг зохицуулах<br>газрын дарта          | Удирдлагын баг<br>Менекиент                                                                                                    |                                                                                                    |                                                                                                    | 3/12 PM                                                                                                    | 3:12 PM                                                                                                    | 1                                                                                                    | 8                                                                                                    |
|                                                                           |                                                                                                    |                                                                                                    |                                                                                                    |                                                                                                    |                                                                                                    |                                                                                                    |                                                                                                    |
| АЛТАН-ОД П.<br>Терийн нарийн бичгийн даргын албан уурсийг түр             | Удирдлагын баг                                                                                                    |                                                                                                    |                                                                                                    | 08/23/2024                                                                                                    | 08/23/2024                                                                                                    | 12                                                                                                    | 8                                                                                                    |
| орлон гүйцэттэгч                                                          | Pre-dame-L                                                                                                    |                                                                                                    |                                                                                                    | 11:55 AM                                                                                                    | 11:55 AM                                                                                                    |                                                                                                    |                                                                                                    |
| БААТАРХҮҮ ЦЭНДИЙН                                                         | Сайд                                                                                                    |                                                                                                    |                                                                                                    | 06/27/2024                                                                                                    | 08/27/2024                                                                                                    | 122                                                                                                    |                                                                                                    |
| Цахим хөгжил, чөнөваци, харилцаа холбооны сайд                            | Mexession                                                                                                    |                                                                                                    |                                                                                                    | 8:16 PM                                                                                                    | 5:38 PM                                                                                                    | 100                                                                                                    | 0                                                                                                    |
|                                                                           |                                                                                                    |                                                                                                    |                                                                                                    |                                                                                                    |                                                                                                    |                                                                                                    |                                                                                                    |
|                                                                           | ыж олд авалрон ч<br>БОРХҮҮ Ш<br>Элекат-шинжингээ, чолтээ, дотоод худитын газрын<br>дарга<br>БШанин илсхийн бодоогын хорогичилтийг зоандуулаж<br>газрын дарга<br>АЛТАН-ОД П.<br>Төрөдөн харийн бонглийн даргын албан уурсийг түр<br>оросн гүйцлтэгч<br>БААТАРХҮҮ ШЭНДИЙН<br>Шаяма хагисли, чинжиш, заригцаа холбооны сайд                                                                                                    | ина суд из ауристи<br>В странованурски и надре<br>Зличаят-шиновалата, укологая, дотоса, аудитын газрыл<br>Аруга<br>БАТ-ФЛЗИЙ Б.<br>Цалана нагаховий бодлогичи хэрэгжилтийг эсехноуулаг<br>Казрин дарга<br>Салад<br>АлТАН-ОД П.<br>Тариойн инобелал, харилцаг золбосны сайд<br>БАТАРУУУ ЦЭНДИЙН<br>Цалан загихил, иниовелал, харилцаг золбосны сайд<br>Биназгийн тоо: 12 м | Sime dary process     Samp       Sime dary process     Yaupgaranet Gar<br>Memoswert       Sime dary samp dary     Yaupgaranet Gar<br>Memoswert       Samp dary     Yaupgaranet Gar<br>Memoswert       Samp dary     Yaupgaranet Gar<br>Memoswert       Samp dary     Yaupgaranet Gar<br>Memoswert       Samp dary     Yaupgaranet Gar<br>Memoswert       Samp dary     Yaupgaranet Gar<br>Memoswert       Samp dary     Yaupgaranet Gar<br>Memoswert       Samp dary     Yaupgaranet Gar<br>Memoswert       Samp dary     Yaupgaranet Gar<br>Memoswert       Samp dary     Yaupgaranet Gar<br>Memoswert       Samp dary     Yaupgaranet Gar<br>Memoswert | Name Start Start St | Name         Name         Name         Description         Description <td>Line of a constrained prior to the optimization of a constrained bar many services and the optimization of a constrained bar many services and the optimization of a constraine</td> <td>Non-Stage and applied     Labor M     Labor M     Labor M     Labor M     Labor M       Sheadar - sampada sampada sampa     000/20/2024 sampada sampada sampada sampada sampada sampada sampada sampada sampada sampada sampada sampada sampada sampada sampada sampada sampada sampada sampada sampada sampada sampada sampada sampada sampada sampada s</td> | Line of a constrained prior to the optimization of a constrained bar many services and the optimization of a constrained bar many services and the optimization of a constraine | Non-Stage and applied     Labor M     Labor M     Labor M     Labor M     Labor M       Sheadar - sampada sampada sampa     000/20/2024 sampada sampada sampada sampada sampada sampada sampada sampada sampada sampada sampada sampada sampada sampada sampada sampada sampada sampada sampada sampada sampada sampada sampada sampada sampada sampada s |

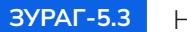

Нэгжийн удирдлага

#### 5.4. Ажилтан бүртгэх

Ажилтан бүртгэхдээ:

- Ажилтан бүртгэхийн тулд тус цэс рүү товшин тухайн албан хаагчийн нэр, эрэмбэлэх дугаар, харьяалагдах байгууллага, нэгж зэрэг ерөнхий мэдээллүүдийг бөглөнө.
- Нэмэлт мэдээлэл хэсэгт албан хаагчийн и-мэйл хаяг, утасны дугаар, өрөөний дугаарыг бөглөнө. /Сонгосон багийн төрлөөс хамаарч нэмэлтээр оруулж болохуйц мэдээллүүд байна./
- Орчуулгын контент хэсэгт тухайн албан хаагчийн хувийн мэдээллийн орчуулагдсан хувилбарыг оруулна.
- Бүртгэх товчийг товшино. /Зураг 5.4/

| MONCOLIA                         | v.m  | Q. Xiyazi volu.                                             |                                                                                                    |                            | ø      |
|----------------------------------|------|-------------------------------------------------------------|----------------------------------------------------------------------------------------------------|----------------------------|--------|
| цэс<br>(П. Мара                  |      | Ажилтан бүртгэх                                             |                                                                                                    |                            |        |
| 伯 Sailryynsara                   | ,    |                                                             |                                                                                                    |                            |        |
| R2, Xapacrany                    |      | Ерөнхий мэдээлэл                                            | Hop (MN)                                                                                                    | Osor (MN)                  |        |
| CZ ANNETSH                       |      | Заазал байк ёстой ажилтны мадзолленд                        | Нар-арууны уу                                                                                                    | Datic opyywa yy            |        |
| - Harmann warrant                |      |                                                             | Anton syuaan (MN)                                                                                                    | 3ptwflorax gyraeg          |        |
| <ul> <li>Hara Avotras</li> </ul> |      |                                                             | Arthur Quality opygona yy                                                                                                    | Эрлиналах дусаар орууны уу |        |
| - Ажилтан жатсаалт               |      |                                                             | Байгууллага                                                                                                    |                            |        |
| • Ажилтан бурттах                |      |                                                             | Saikryymaa comoso yy                                                                                                    |                            | Xailar |
| Элловитые цаг                    | 2    |                                                             |                                                                                                    |                            |        |
| Q- Төрийн үйлчилтээ              | ×.   |                                                             |                                                                                                    |                            |        |
| CE Xypan                         | >    | Орчуулгын контент                                           | Hop (EN)                                                                                                    | Osor (EN)                  |        |
| 52. Tannox                       |      | Ажалтны хульяён надахаллийн арчуулагдсан хүлилбарыг аруунча | ight with the state of the state of the stat | Once appyrout yy           |        |
| 10 Harabian                      |      |                                                             | Албан тушаал (EN)                                                                                                    |                            |        |
| The second second                | - 20 |                                                             | Анбан тушкел пруулча уу                                                                                                    |                            |        |
| XavaveNAtras                     | 2    |                                                             |                                                                                                    |                            |        |

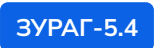

Ажилтан бүртгэх

# 06. УУЛЗАЛТЫН ЦАГ

#### 6.1. Уулзалтын цаг жагсаалт

Нийт бүртгэсэн уулзалтын жагсаалт харагдах ба эдгээр уулзалтын цагийг баруун буланд байрлах товчийг ашиглан засварлах, устгах боломжтой. /Зураг 6.1/

| MONGOLIA.cov.m                                                            | Q Хуудас хайх                                  | RK                      |                                                   |               |               |                   |                       |                        |   | 6   |
|---------------------------------------------------------------------------|------------------------------------------------|-------------------------|---------------------------------------------------|---------------|---------------|-------------------|-----------------------|------------------------|---|-----|
| цэс<br>@ Мъдзэ >>                                                         | Уулзалт цаг жагса                              | алт                     |                                                   |               |               |                   |                       |                        |   |     |
| 🕲 Уулзалтын цаг 🗸 🗸                                                       | Hap V Q Xi                                     | uže                     |                                                   |               |               |                   |                       |                        |   |     |
| <ul> <li>Уулзалтын цаг жагсаалт</li> <li>Уулзалтын цаг бүртгэх</li> </ul> | БАЙГУУЛЛАГА                                    | юск                     | Албан тушаал                                      | уулзах өдөр   | уулзах цаг    | идэвхтэй<br>эсэхт | бүртгэсэн 🔺           | шиночилсэн 👻           |   |     |
| • Уулзах хүсэлт                                                           | И-Монгол академи УТҮГ                          | Систем ноготалийн газар | Бак-Энд хөгжүүлэгч                                | Даваа         | 22-22 - 22-22 | Тийм              | 09/20/2024<br>3:30 PM | 09/20/2024<br>4:29 PM  | 1 | 8   |
| ш Цагалбар >                                                              | Цахим хөгжил, инновац, харилці<br>холбооны яам | ав Сайд                 | Цаким хөгжил, инноваци, харилцаа<br>холбооны сайд | Akarba        | 12:00 - 14:00 | Тийм              | 09/24/2024<br>5:44 PM | 10/08/2024<br>10:17 AM | 1 | 0   |
| 🕅 Халэлцүүлэг ><br>🖉 Үйл ажиллагаа >                                      | Цахим хесжил, инновац, харилца<br>холбооны яам | аа Сада                 | Цахим хөгжил, инноваци, харилцаа<br>холбооны саёд | Даваа. Лкатва | 15:00 - 16:00 | Тиры              | 09/25/2024<br>2:54.9M | 09/25/2024<br>2:54 PM  | 1 | 8   |
| 🕞 Санал хүсэлт — ><br>721 Маамлаал                                        | Бичланийн тоос 10 м                            |                         |                                                   |               |               |                   |                       |                        | ¢ | 1 > |

ЗУРАГ-6.1

Уулзалтын цагийн жагсаалт

#### 6.2. Уулзалтын цаг бүртгэх

Уулзалтын цаг бүртгэхдээ:

- Уулзалтын цаг бүртгэхийн тулд тус цэс рүү товшин байгууллага, албан хаагч, уулзалтын өдөр, цаг зэрэг ерөнхий мэдээллүүдийг бөглөнө.
- Бүртгэх товчийг товшино.
- Таны уулзалтын цагийн хүсэлт байгууллагын админ, редактор, хэвлэлийн мэргэжилтэн гэсэн хэрэглэгчдээр баталгаажна. /Зураг 6.2 ба 6.3/

| MONGOLIA south                                                            | Q. Ayyani səbə                     |                                                                | ø    |
|---------------------------------------------------------------------------|------------------------------------|----------------------------------------------------------------|------|
| GHC (Mapa                                                                 | Уулзалтын цаг бүртгэх              |                                                                |      |
| Pythames gar     Vythames gar     Vythames gar     Vythames gar           | Ерөнхий мэдээлэл<br>Үндси мэдээлэг | байкууллага<br>Цамина кискана, аликерац, каралцаа колбооны кам | Xula |
| <ul> <li>Уулаан үсэнт</li> <li>Уулаан үсэнт</li> <li>Хүлээлтээ</li> </ul> |                                    | Artfor source conversion yy                                    | Xak  |
| 🕅 LLatantiap 🔹 🔅                                                          |                                    | Yyman farai<br>Dagwya concorr yy                               | ×    |
| Ø Yika anonstaraa → →                                                     |                                    | Ууевые цая<br>Цая продчена ду                                  |      |
| C Maaxaan                                                                 |                                    | Идинитий эссэл?<br>Цан өөхө нусэлт надиетий болчор             |      |

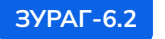

Уулзалтын цаг бүртгэх

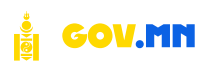

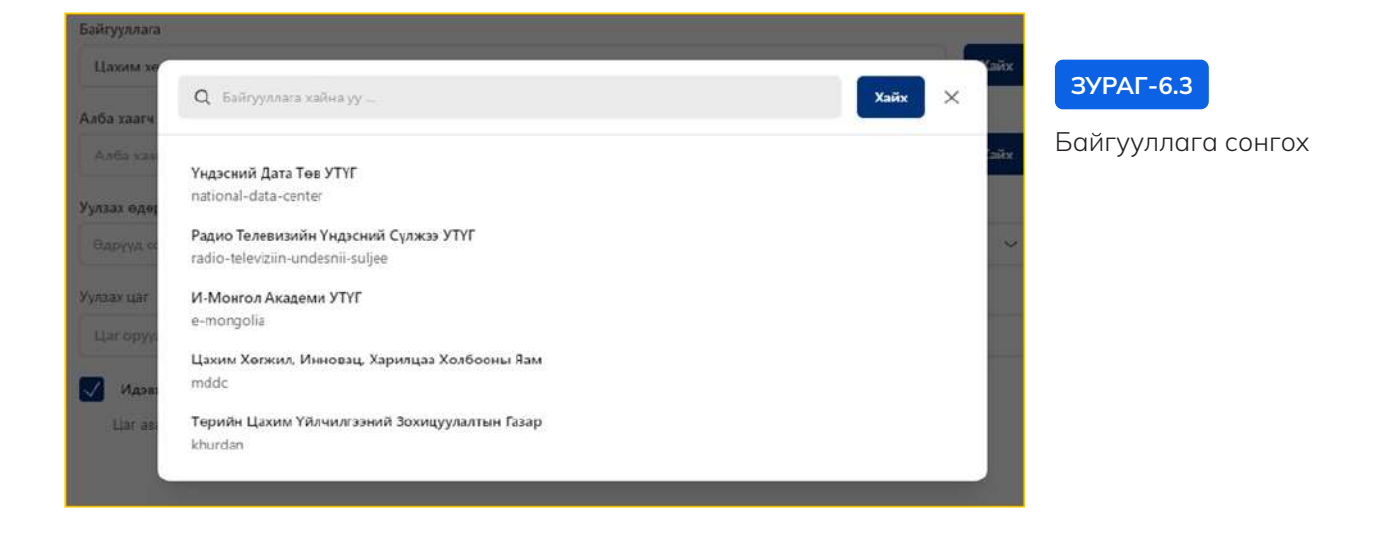

#### 6.3. Уулзах хүсэлт

**Уулзах хүсэлт** цэсээс бүх уулзах хүсэлтүүд болон тухайн иргэний мэдээлэл, зөвшөөрсөн эсвэл татгалзсан төлвийг харах, хайх боломжтой. /Зураг 6.4/

| MONGOLIA.cov.                                                             | m      | Q Хуудас хайх | (                |                        |                                                     |      |                                                      |                  |                  |                       |                       | 0 |
|---------------------------------------------------------------------------|--------|---------------|------------------|------------------------|-----------------------------------------------------|------|------------------------------------------------------|------------------|------------------|-----------------------|-----------------------|---|
| цэс<br>🖃 Мэдээ                                                            | 3      | Уулзах хүсэлт | r                |                        |                                                     |      |                                                      |                  |                  |                       |                       |   |
| 🐨 Уулзалтын цаг                                                           | *      | Hip 👻         | Q Xalv           |                        |                                                     |      |                                                      |                  |                  |                       |                       |   |
| <ul> <li>Уулзалтын цас жагсаалт</li> <li>Уулзалтын цаг бүртгэх</li> </ul> |        | иргэн         | зөвшөөРсөн эсэхт | уулзах огноо           | БАЙГУУЛЛАГА                                         | ногж | АЛБАН ТУШААЛ                                         | уулзах<br>өдөр   | YYRIAX QAF       | бүртгэсэн 🔺           | шинэчилсэн 🕶          |   |
| <ul> <li>Уулзах хүсэлт</li> <li>АЗ Үйлчилгээ</li> </ul>                   | 5      | 6.АМИРЛАНГУА  | Тиндал           | 10/06/2024<br>12:00 PM | Цахим хөсжил,<br>инновац, харилцаа<br>холбооны яам  | Сайд | Цахим хөгжил.<br>инноваци, харилцаа<br>холбооны сайд | Лхагва           | 12:00 -<br>14:00 | 10/06/2024<br>3:58 PM | 10/06/2024<br>3:59 PM | / |
| 🕅 Цагалбар<br>() Хэлэлцүүлэг                                              | ><br>> | Б.АМАРЖАРГАЛ  | <b>Tuchu</b>     | 10/06/2024<br>2:10 PM  | Цахим хөгжил,<br>инновац харилцаа<br>холбооны яам   | Сайд | Цахим хөлжил.<br>инноваци харилцаа<br>холбосны сайд  | Дзеза.<br>Лхагва | 15:00 -<br>16:00 | 10/03/2024<br>8:44 PM | 10/06/2024<br>3:36 PM | 2 |
| 🖉 Үйл ажиллагаа<br>🗊 Санал хүсэлт                                         | ><br>> | БАМАРЖАРГАЛ   | Тайм             | 10/06/2024<br>3:00 PM  | Цахони хөгжил,<br>инновац, харилцав<br>холбооны язм | Сайд | Цаюни хөскил,<br>инноваци, харилцаа<br>жалбооны сайд | Лхатва           | 12:00 -<br>14:00 | 10/03/2024<br>804 PM  | 10/06/2024<br>357 PM  | 2 |

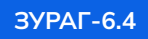

Уулзах хүсэлтийн жагсаалт

# 07. ТӨРИЙН ҮЙЛЧИЛГЭЭ

## 7.1. Жагсаалт

Бүртгэсэн бүх үйлчилгээний жагсаалтууд дараах байдлаар харагдана. Бүртгэлтэй үйлчилгээнүүдийг засварлах, устгах, төрлөөр шүүж харах боломжтой. /Зураг 7.1/

| MONCOLIA                                                  | <b>v,nn</b> | Q. Xyyaat xalk                                                                                                    |                                               |                       |                        | ø                 |
|-----------------------------------------------------------|-------------|----------------------------------------------------------------------------------------------------|-----------------------------------------------|-----------------------|------------------------|-------------------|
| цэс<br>🗊 Мара                                             | 5           | Төрийн үйлчилгээнүүд                                                                                                    |                                               |                       |                        |                   |
| В Байгууллага                                             | 3           | Balityymana v Q Xalu                                                                                                    |                                               |                       | Терлоор хэруулах 🖌 🗍   | өрлөөр харуулах 👻 |
| АЗ Хэрэглэсч                                              | 3           | TAPART                                                                                                    | БАЙГУУЛЛАГА                                   | виртгасан             | шиначилсан             |                   |
| 🕼 Ажилтан<br>🐨 Уулзалтын цаг                              | 3           | Галын онц акуултай обектын ажлын байрны дугнолт (ШТС)<br>Галын онц акуултай обектын ажнын байрны дугнолт (ШТС)                                                                                                    | Онштой байдлын ерөнхий тазар                  | 09/27/2024<br>2:10 PM | 09/27/2024<br>2:10 PM  | / 8               |
| Q- Төрийн уйлчилгээ<br>• Жагсаалт                         | ~           | Цэргийн үүрэгтний үнэмлэх олгох<br>Цэргийн үүрэгтний үнэмлэх олгох                                                                                                    | Батлан хамгаалах лам                          | 09/27/2024<br>≥10 PtA | 09/27/2024<br>2:10 PM  | 2.0               |
| - Буртан<br>[]] Журам                                     | 5           | Озон задалдаг бодис болон бусад өрлүулах бодис агуулсан<br>бүгээгдэхүүн, тоног төхөөрөжхийг импертлох, худалдах,<br>ацистах туусгай зовшиерөл[ААН]<br>Окт маалаг балас болон була дорулж бодс хуулса бүтигдэхүн төөс<br>төөөрөхөлөйг импертих хүдэдэ, вилгөг агула башаарос (ААН) | Байгаль орчин, уур амьсталын өөрчлөлтгийн яви | 09/27/2024<br>2:10 PM | 09/27/2024<br>2:10 PM  | / 8               |
| Ацагалбар<br>Шагалбар<br>Эхэлэлцүүлэг                     | 3           | Аюултай хог хавгдлыг тээвэрлэх, цуглуулах, хадгалах, дахин<br>боловсруулах, устгах, экслодтлох үйл ажиллагаа эрхлэх<br>зөвшөөрөл<br>Амултай эст вагдлаг тэвэрлэх, цуглуулах, хадгаас дахин боловсруулах,<br>утгэх, элгистрэтон үйл ахоллагаа эрхээ эвшөөрөл                       | Байгаль орчин, уур амьсталын өөрчлөлтийн яам  | 09/27/2024<br>210 PM  | 09/27/2024<br>210 PM   | / 0               |
| 29 Чил ажиллагаа<br>11 Нуур контент                       | 3           | Оран сууцны 00 тоотын эрхийн биниг алгах<br>Оран суушнь 00 тоотын эрхийн биниг алгах                                                                                                    | Нийсаза                                       | 09/27/2024<br>≥18 PM  | 09/27/2024<br>2:10 Ps4 | 2.0               |
| <ul> <li>Санал хүсэлт</li> <li>Нэмэлт хуудсууд</li> </ul> | 2           | Чл ходлох эд хоронгийн барьцааг эрхийн улсын бүртгэлд<br>бүртгэх<br>Үх ходлог эд хөрөнгийн барьцааг урхийн улсын Буртгад бүртүн                                                                                                    | Улсын буртгэлийн ерөнхий газар                | 09/27/2024<br>2:10 PM | 09/27/2024<br>2:10 PM  | × (8)             |
| 13 Мадидал                                                |             | Иргэний агаарын хөлгөөр юкслэгийн үйл ажиллагаа эрхлэх<br>Иргэний агаарын хөлтөөр миссэлийн үйг ажиллагаа эрхлэх                                                                                                    | Иргэний мисхиийн өрөнхий газар                | 09/27/2024<br>2:10 PM | 09/27/2024<br>2:10 PM  | 2.0               |

ЗУРАГ-7.1

Төрийн үйлчилгээний жагсаалт

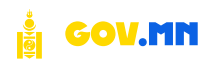

## 7.2. Бүртгэх

Төрийн үйлчилгээ бүртгэхдээ:

**Ерөнхий мэдээлэл** /Төрийн үйлчилгээний хуудас дээр дараалж харагдах ерөнхий мэдээллүүдийг оруулна./

- Үйлчилгээний гарчиг
- Ажлын хэд хоногт шийдвэрлэх
- Төлбөр /тухайн үйлчилгээг авахад төлбөртэй эсэх/
- Үйлчилгээ үзүүлэгч байгууллага сонгох
- Үйлчилгээний ангиллыг сонгох
- Үйлчлүүлэгчийн төрөл сонгох /иргэн, хуулийн этгээд, гадаадын иргэн/
- Үйлчилгээний төрөл сонгох /уламжлалт; e-mongolia, e-business системийн үйлчилгээ, бусад, гадаадын иргэн/
- e-mongolia, e-business системийн үзүүлдэг үйлчилгээ бол үйлчилгээний кодыг оруулна.

| Төрийн үйлчилгээ шинжлэх                                |                              |   |                   |       |
|---------------------------------------------------------|------------------------------|---|-------------------|-------|
| Ерөнхий мэдээлэл                                        | Vikmustrasmai rapport (MN)   |   | Ажлын хадан жаног |       |
| Тарийн уйлчилтэний хүдэг дэр дараалж харагдах мэдэхлүүд | Теслийн үйлнолтаа            |   | 54                |       |
|                                                         | Texteg                       |   |                   |       |
|                                                         | 5000                         |   |                   |       |
|                                                         | Kaileyyonara                 |   |                   |       |
|                                                         | 45-Mgortist anageman VTVF    |   |                   | Xuite |
|                                                         | Wildows/Wildo                |   |                   |       |
|                                                         | Byprital unitsout angulation |   |                   | Xala  |
|                                                         | พิมีคงกุญกรางเพิ่ม терел     |   | Уйликтоний терес  |       |
|                                                         | 1923-                        | * | Bycat yör-witter  | ¥     |
|                                                         |                              |   |                   |       |

ЗУРАГ-7.2

Үйлчилгээний ерөнхий мэдээлэл оруулах

Үйлчилгээний дэлгэрэнгүй /бусад болон уламжлалт үйлчилгээ сонгосон тохиолдолд/

- Бусад үйлчилгээг сонгосон тохиолдолд тухайн үйлчилгээний холбоосыг оруулах /Хэрэв холбоос холбож өгөөгүй тохиолдолд өөрийн гэсэн цахим хуудас руу шилжих байдлаар шилжинэ. Оруулсан үйлчилгээ нь тухайн байгууллагын хуудаст байрших бөгөөд холбож оруулсан холбоосны дагуу шилжих эсвэл тухайн хуудсыг дуудна./
- Төлбөртэй эсэхийг сонгох
- Тухайн үйлчилгээний тайлбарыг оруулах
- Холбогдох хууль, эрх зүйг оруулах
- Түгээмэл асуулт, хариулт оруулах
- Тухайн үйлчилгээг авахад шаардагдах бичиг баримтыг оруулах
- Мөн дээрх мэдээллүүдийг Англи хэл дээр оруулна.

| Үйлчилгээний дэлгэрэнгүй | Konsoc                                                                                                    |                |   |
|--------------------------|----------------------------------------------------------------------------------------------------|----------------|---|
|                          | http://fiomse.mitd.gourne                                                                                                    | Талбартай асах |   |
|                          | Taketap (MN)                                                                                                    |                |   |
|                          | Тус үйнчилгээг тусгай зовшөөрлийн эрх авах толоодолд авна.                                                                                |                |   |
|                          | Xiyyana aspa 1948 (MMs)                                                                                                    |                | × |
|                          | https://fegalizifo.ms/ms/detailTuedd=1                                                                                                    |                |   |
|                          | Acyynt sapeyn (MNI)                                                                                                    |                |   |
|                          | Acyyster<br>Tyc yddrawerodo soga zonatruibe synaeritai ad<br>Xappene<br>Tro-stanoaren o'r mennen o'r ollor af mennedd sonarol a sonar ard |                |   |
|                          | Шаардлагатай баринг банчиг (MN)                                                                                                    |                |   |
|                          | Виниет боринат шаходлагагуй.                                                                                                    |                |   |

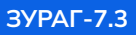

Үйлчилгээний дэлгэрэнгүй мэдээлэл оруулах

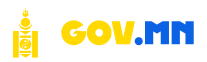

**Үйлчилгээний процесс** /Дотроо эрэмбийн утга мөн агуулна/

- Тухайн үйлчилгээг авахад шаардагдах алхмуудыг оруулна. /процесс устгах, нэмэх боломжтой/
- Тухайн процесст гарчиг өгөх
- Тайлбар оруулах
- Процессын эрэмбийг оруулах
- Монгол эсвэл Англи хэл дээр гарах эсэхийг сонгох /Зураг 7.4/
- Шаардагдах бүх мэдээллүүдийг оруулсны дараа Хадгалах товчийг товшино.

| Үйлчилгээний процесс                                  |                                  |                |       |
|-------------------------------------------------------|----------------------------------|----------------|-------|
| VÄлнилгээний процесс Догроо эдэнбийн утга мөн агуулна | Tapian                           |                |       |
|                                                       | annan 1                          |                |       |
|                                                       | Tailofap                         |                |       |
|                                                       | Уйлчалтээний хүсэлт гартана.     |                |       |
|                                                       | 3paula                           | Хал оруулча уу |       |
|                                                       | 10                               | Movement       |       |
|                                                       |                                  |                | 8 207 |
|                                                       | Tachan                           |                |       |
|                                                       | алым 2                           |                |       |
|                                                       | Talintap                         |                |       |
|                                                       | Уйлчилгээний хүсэлт хүлээн авна. |                |       |
|                                                       | Terrinda                         | Хал оруулча уу |       |
|                                                       | 30/MK9                           |                |       |
|                                                       | 2:                               | Mawrait        |       |

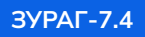

Үйлчилгээний процесс

| үйлчилгээг тусгай зөвшөөрлийн эрх авах тохиолдолд авн | э. |
|-------------------------------------------------------|----|
| Үйлчилгээ авах                                        |    |
| 🕽 14 хоног 🛛 盲 5000∓                                  |    |
| Цаардлагатай баримт бичиг                             | >  |
| йлчилгээний процесс                                   | >  |
| ууль эрх зүй                                          | >  |
|                                                       |    |

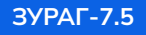

Бүртгэсэн үйлчилгээ нүүр хуудаст харагдах байдал

## 08. ЖУРАМ

## 8.1. Жагсаалт

Байгууллагаас баталсан дүрэм, журам зэрэг дараах байдлаар харагдана. Бүртгэсэн журмыг засварлах, устгах, төрлөөр шүүж харах боломжтой. /Зураг 8.1/

| 3P                               | БАЙГУУЛЛАГА                                  | нийт тоо 💌 | БҮРТГЭСЭН 🔺            | шинэчилсэн 🔻           |  |
|----------------------------------|----------------------------------------------|------------|------------------------|------------------------|--|
| Баталсан журам<br>Баталсан журам | Засгийн газрын Хэрэг эрхлэх газар            | 3          | 09/30/2024<br>5:31 PM  | 09/30/2024<br>5:31 PM  |  |
| Баталсан журам<br>Баталсан журам | Цахим хөгжил, инновац, харилцаа холбооны яам | 1          | 10/08/2024<br>10:26 AM | 10/08/2024<br>10:26.AM |  |
| лэгийн тоо: 10 🛩                 |                                              |            |                        |                        |  |

ЗУРАГ-8.1 Журмын жагсаалт

#### 8.2. Бүртгэх

Журам бүртгэхдээ:

- Байгууллага сонгох
- Нийт баталсан журмын тоог оруулах
- Төрөл сонгох
- Батлагдсан журмын файл хавсаргаад Бүртгэх товчийг товшино. /Зураг 8.2/

| Журам бүртгэх                                              |                                       |                  |      |
|------------------------------------------------------------|---------------------------------------|------------------|------|
| Байгууллагаас баталсан дүрэм, журам, тогтоол, хууль багтан | Байгууллага<br>Байгууллага сонгоно уу | Хайх             |      |
|                                                            | Нийт тоо                              | терел            | Xañx |
|                                                            | 0                                     | Баталсан журам   | ^    |
|                                                            | Файл                                  | Баталсан дүрэм   |      |
|                                                            | Url opyynia yy                        | Баталсан журам   |      |
|                                                            |                                       | Баталсан тогтоол |      |
|                                                            |                                       | Хуулы            |      |
|                                                            |                                       | L                |      |

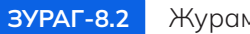

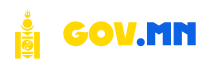

## 09. ЛАВЛАХ

Лавлах цэсэнд байгууллагын дэлгэрэнгүй хуудаст харагдах custom template болон тухайн template-ийн агуулах мэдээллийг бүртгэж өгнө.

#### 9.1. Лавлах мэдээллийн жагсаалт

Бүртгэсэн лавлах жагсаалтууд дараах байдлаар харагдана. /Зураг 9.1/

| лрчиг                                | байгууллага                                | эрэмбэ 🔻 | Бүртгэсэн 🔺            | шинэчилсэн 💌           |   |
|--------------------------------------|--------------------------------------------|----------|------------------------|------------------------|---|
| Ил тод байдал<br>Ил тод Байдал       | И-Монгол академи УТҮГ                      | 2        | 10/15/2024<br>10:23 AM | 10/15/2024<br>10:23 AM |   |
| Хууль, эрх зүй<br><sub>law</sub>     | Гэр бүл, хөдөлмөр, нийгмийн хамгааллын яам | 4        | 08/29/2024<br>2:15 PM  | 08/29/2024<br>3:53 PM  |   |
| Бодлого, чиглэл<br><sup>Policy</sup> | Гэр бүл, хөдөлмөр, нийгмийн хамгааллын яам | 3        | 08/29/2024<br>1:57 PM  | 08/29/2024<br>1:57 PM  | 1 |
| Яамны тухай<br>About Us              | Гэр бүл хөдөлмөр, нийгмийн хамгааллын яам  | 1        | 08/29/2024<br>12:10 PM | 08/29/2024<br>S:55 PM  | 2 |
| Төрийн үйлчилгээ<br>Public service   | Гадаад харилцааны яам                      | л.       | 08/29/2024             | 08/29/2024<br>10:57 AM |   |

ЗУРАГ-9.1 Х

Жагсаалт

#### 9.2. Лавлах мэдээллийг бүртгэх

Байгууллагын дэлгэрэнгүй хуудаст дараалж харагдах custom мэдээллүүд буюу танилцуулга ил тод байдал, нээлттэй мэдээллүүдийн дэлгэрэнгүйг бүртгэнэ.

Бүртгэхдээ:

- Гарчиг Монгол болон Англи хэл дээр оруулах
- Эрэмбэлэх дугаар оруулах
- Бүртгэсэн template-ээс сонгоно.
- Байгууллага холбоно. /Зураг 9.2/

| Еренхий мэдээлэл<br>Тайуулагын дасарыгүй хуудас даар даракси харагдаг үйлчөлтээний<br>мадамлуус                           | Гарчиг (МНО)<br>Гарчиг оруунча уу     | Fapierr (BN)                                                                              |
|----------------------------------------------------------------------------------------------------|---------------------------------------|-------------------------------------------------------------------------------------------|
|                                                                                                    | Эранбалах дугаар<br>0                 | Template<br>Semplate contract yy                                                          |
|                                                                                                    | Байгууллага<br>Байгууллага сонтоно уу | Vin roz 668zan<br>Savenayyara<br>Xyyau sak ayil                                           |
| <b>Үйлчилгээний жагсаалт</b><br>Тарчитын кант жагсаалт байалаар харагдана. Дотроо линк болон<br>зромбойы улга нөн атуулка | Tapvier (MN):<br>Exprise opsystee yy  | таалтэй өлөгдөл<br>Наалтэй өлөгдөл<br>Үерьсйы үйлчилгээ<br>Худалдын аваг жийллагэд Урилга |

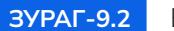

## 9.3. Template жагсаалт

Бүртгэсэн template-үүд жагсаалт байдлаар харагдах ба засах, устгах үйлдэл хийх боломжтой байна. /Зураг 9.3/

| Q. Xañr                        |          |                        |                        |     |
|--------------------------------|----------|------------------------|------------------------|-----|
| тарчиг                         | 3P3ME9 * | БУРТГЭСЭН 💌            | шинэчилсэн 🕶           |     |
| Танилцуулга                    | 1        | 07/22/2024<br>11:36 PM | 07/22/2024<br>11:36 PM | / 8 |
| Худалдан авах ажиллагаа-Урилга | 4        | 08/13/2024<br>8:57 PM  | 08/13/2024<br>8:57 PM  | / 8 |
| ЭЗХЯ-ны тухай                  | 15       | 08/20/2024<br>4:45 PM  | 08/20/2024<br>5:42 PM  | × 8 |
| Стратегийн зорилго             | 2        | 08/20/2024<br>5:08 PM  | 08/26/2024<br>11-38 AM | / 8 |
| Ил тод бейдал                  | 2        | 07/22/2024<br>9:53 AM  | 08/14/2024<br>9:47 AM  | / 8 |

ЗУРАГ-9.3

Бүртгэсэн template жагсаалт

## 9.3. Template бүртгэх

Байгууллагын дэлгэрэнгүй хуудаст дараалж харагдах custom мэдээллүүд буюу танилцуулга, ил тод байдал, нээлттэй мэдээллүүд гэх мэт мэдээллүүдийн template-ийг бүртгэнэ. /Зураг 9.4/

| MONGOLIA con                         |   | Q: Xyygac saits                                                                         |                   |                   | Ø |
|--------------------------------------|---|-----------------------------------------------------------------------------------------|-------------------|-------------------|---|
| u30                                  |   | Template үйлчилгээ бүртгэх                                                              |                   |                   |   |
| <ul> <li>Mogae</li> </ul>            | 2 |                                                                                         |                   |                   |   |
| <u>ій</u> Байсууллага                | 8 | Горихий мэлээлэл                                                                        | Fagruur (MN)      | Depart (EN)       |   |
| AS Separate                          | 2 | Байгууллагын дэлгэрэнтүй хуудас дээр дараалж харагдах үйлчилтэний мэдээллүүд            | Тарнаг ордулна ду | Сарныг оруулжа уу |   |
| Cr Asoman                            | 2 |                                                                                         | Эрэмбалж дугаар   |                   |   |
| G. Tynsantae gar                     | 3 |                                                                                         | 0                 |                   |   |
| CIR Working                          |   |                                                                                         |                   |                   |   |
| AS Dancas                            | Ĵ |                                                                                         |                   |                   |   |
|                                      |   | Үйлчилгээний жагсаалт                                                                   |                   |                   |   |
| <ul> <li>Systras</li> </ul>          |   | Тарчитын камт жачсаалт байдлаар карагдана. Дитров линк болон эрэмбийн утта мөн агуулна. | + Үйлчалгээ нэмээ |                   |   |
| <ul> <li>Template succasm</li> </ul> |   |                                                                                         |                   |                   |   |
| Template Gyptrax                     |   |                                                                                         |                   |                   |   |

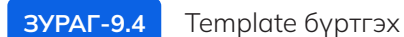

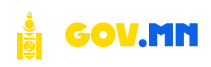

## 10. ЦАГАЛБАР

### 10.1. Жагсаалт

Цагалбар цэсийн жагсаалт хэсэгт таны оруулсан тэмдэглэлт өдрүүдийн хуанли харагдана. /Зураг 10.1/

|                     | Q Apprenti.          |                                                                                                    |                                              |                       |                        | Ø        | 3YPAC-10. |
|---------------------|----------------------|----------------------------------------------------------------------------------------------------|----------------------------------------------|-----------------------|------------------------|----------|-----------|
| ic .                | Цагалбар удирдлага   |                                                                                                    |                                              |                       |                        |          |           |
| I Magua >           |                      |                                                                                                    |                                              |                       |                        |          |           |
| 1 Ballyyanara 3     | faplan in Q. Julia . |                                                                                                    |                                              |                       |                        |          | Цагалбар  |
| Xaporara 2          | 07900                | Therape                                                                                                    | . RARCIETARA                                 | BV0779C3H.e           | LUDIZ-UNZCOR +         |          | Warcaanta |
| Ажитан Э            | Carton Carton        | (2012) (2012) (2012)                                                                                           |                                              | 10.003.00074          | 0004/0014              |          | жиссиилти |
| Pytotamus yar 3     | 127-20               | Xanoologue tarp<br>Todorogue tem                                                                               | Пании иф.инч. ниносопт гудицтар иссерони кон | 222 Per               | 1:12 Pin               | <u> </u> | xapax     |
| Тарайн үйлчилтээ 🗦  | 11/26                | Улс тункагласан өдөр                                                                                           |                                              | 10/03/2024            | 00/03/25JA             | 1.0      |           |
| журын )             | 0.28                 | The Systematics (1994)                                                                                         |                                              | THE PLA               | 112.949                | 20.00    |           |
| Antana >            | 11/02                | Их Фазн Чангис казны едер                                                                                      |                                              | 83/83/2024            | 10/03/2024             | / 8      |           |
| Uarassap v          | 11.00                | The second second second second second second second second second second second second second second second s |                                              | 210199                | 10.79                  |          |           |
| Sycam               | 07/10-07/15<br>87.18 | Ундосний их беер наадам<br>Наалыг                                                                              |                                              | 10/03/2024<br>7:12 PM | 10/03/2824<br>13/2 04/ | / 0      |           |
| Biger as            | PM/01                | Yournable Baan                                                                                                 |                                              | 80/03/2024            | 00/03/2024             |          |           |
| growthink 3         | akat -               | International Orbitems Day                                                                                     |                                              | 720 His               | 738 HA                 | 2 u      |           |
| 78л ажиллагаа 🔹 🤇 ) | 05/23                | Бурлан бөгшөлөн эж дүйчөн өдөр                                                                                 |                                              | 10/03/2024            | 10/03/2524             | 2.0      |           |
| Нуур кантант Э      | 18-13                | Builde Die                                                                                                    |                                              | 7.04.044              | 104.04                 | S. 30    |           |
| Санал хусып )       | 02/30-03/12          | Lioraak cap                                                                                                    |                                              | 10/03/2024            | 10/03/2024             | 1 8      |           |
| Houser managed      | 10-10                | The sector                                                                                                    |                                              | 200.000               | 103 PM                 |          |           |
| Magazgan            | 03/08                | Ward with                                                                                                    |                                              | 10/63/2034            | 03/03.8/2024           | 2 0      |           |
|                     |                      |                                                                                                    |                                              | 100.75                | 575.57<br>             |          |           |
|                     | 03/08                | ОУ-ын энэгтэнүүдэлэн эрхэлт хэмгээлэх өдөр                                                                     |                                              | 10/03/2024            | 10/03/262#             | 1 0      |           |

## 10.2. Бүртгэх

#### Цагалбар бүртгэхдээ:

- 1. Байгууллагын дэлгэрэнгүй хуудас болон үндсэн систем дээр харагдах цагалбарын буюу тэмдэглэлт өдрүүдийн ерөнхий мэдээллүүдийг оруулна. /гарчиг, тайлбар/
- 2. Цагалбарын огноог оруулна.
  - Эхлэх огноо Тэмдэглэлт өдрийн эхлэх өдөр Жишээ нь: 07/10
  - Харагдах утга Нүүр хуудас болон байгууллагын хуудаст харагдах огноо Жишээ нь: 07/10 - 07/15
- 3. Цагалбар харагдах байгууллагыг сонгож өгнө.
- 4. Хадгалах товчийг товшино. /Зураг 10.2/

| Ерөнхий мэдээлэл                                                                         | Fapvar (MN)            |    | Tapyatr (EN)                      |       | 2VDAE 10.2          |
|------------------------------------------------------------------------------------------|------------------------|----|-----------------------------------|-------|---------------------|
| Байсууллагын дэлгэрэнгүй зуудас болон үндсэн систем дэор харагдах<br>цагалбарын мэдээлэл | Гарчит оруулча уу      |    | Тарниг оруулна уу                 |       | 57PAI -10.2         |
|                                                                                          | Тайлбар                |    |                                   |       | Haranfan            |
|                                                                                          | Тайлбар оруунна уу     |    |                                   |       | цагалоар<br>бүртгэх |
|                                                                                          | Tailstop (EN)          |    |                                   |       |                     |
|                                                                                          | Тайлбар оруулна уу     |    |                                   |       |                     |
|                                                                                          | 3/48V 20100            |    | Duun Naharaw urai                 |       |                     |
| Ornoo                                                                                    |                        |    | опно укарандах упау               |       |                     |
| Харагдах утга - Цагалбарын жагсаялт дээр харагдах отноо Жишээ нь:<br>07/10 - 07/15       | L] 10-08               | Ť, | симоо (унівнійна Дляй, ойдунна ДК |       |                     |
| Байгууллага<br>Цагалбар харагдах байгууллагыг сонтож өгнө                                | Байгууллага сонгоно уу |    |                                   | Xaiix |                     |

# 11. ХЭЛЭЛЦҮҮЛЭГ

## 11.1. Жагсаалт

| БАЙГУУЛЛАГА            | САНАЛ                                                                                                    |
|------------------------|----------------------------------------------------------------------------------------------------|
| Цахим хөгжил, инновац, | • 0 like                                                                                                    |
| харилцаа холбооны яам  | • 0 dislike                                                                                                    |
| Цахим хөгжил, инновац, | • 0 like                                                                                                    |
| харилцаа холбооны яам  | • 0 dislike                                                                                                    |
| Цахим хөгжил, инновац, | • 1 like                                                                                                    |
| харилцаа холбооны яам  | • 0 dislike                                                                                                    |
| Цахим хөгжил, инновац, | • 2 like                                                                                                    |
| харилцаа холбооны яам  | • 1 dislike                                                                                                    |
| Цахим хөгжил, инновац, | • 1 like                                                                                                    |
| харилцаа холбооны яам  | • 1 dislike                                                                                                    |
|                        | БАЙГУУЛЛАГА           Цахим хөгжил, инновац, харилцаа холбооны яам           Цахим хөгжил, инновац, харилцаа холбооны яам           Цахим хөгжил, инновац, харилцаа холбооны яам           Цахим хөгжил, инновац, харилцаа холбооны яам           Цахим хөгжил, инновац, харилцаа холбооны яам           Цахим хөгжил, инновац, харилцаа холбооны яам           Цахим хөгжил, инновац, харилцаа холбооны яам |

ЗУРАГ-11.1 Хэлэлцүүлгийн жагсаалт

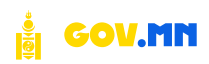

#### 11.2. Бүртгэх

Хэлэлцүүлэг бүртгэхдээ:

- 1. Тухайн хэлэлцүүлгийн ерөнхий мэдээллүүдийг оруулна. /гарчиг, зураг, тайлбар/
- Хэлэлцүүлгийн огноог оруулна. Хэлэлцүүлэг байгууллагын дэлгэрэнгүй хуудас дээр харагдах ба санал авч эхлэх болон дуусах хугацааг оруулж өгнө. Хугацаа дууссан тохиолдолд архивлагдана.
- 3. Хэлэлцүүлэг явагдах байгууллагыг сонгож өгнө.
- 4. Хэлэлцүүлгийг үндсэн сайт дээр харагдуулах эсэх төлөвийг сонгоно.
- 5. Дэлгэрэнгүй мэдээлэл агуулсан PDF файлыг хуулж өгнө.
- 6. Хадгалах товчийг товшино. /Зураг 11.2/

| Ерөнхий мэдээлэл                                                                                                    | Tapsor (MN)                           |   | Tap-orr (EN)      |          |  |  |
|----------------------------------------------------------------------------------------------------|---------------------------------------|---|-------------------|----------|--|--|
| Халалшуулгийн шаардлагатай мэдээлэл                                                                                           | Гарчиг оруулна уу                     |   | Тарчня оруулна уу |          |  |  |
|                                                                                                    | Хэлэлцүүлгийн үндсэн зураг            |   |                   |          |  |  |
|                                                                                                    | 🥭 Зургаа энд буулгах эсвэл сонгоно уу |   |                   |          |  |  |
|                                                                                                    | Тайлбар                               |   |                   |          |  |  |
|                                                                                                    | Тайлбар эруунна уу                    |   |                   |          |  |  |
|                                                                                                    | Taiknőap (EN)                         |   |                   |          |  |  |
|                                                                                                    | Тайлбар оруушка уу                    |   |                   |          |  |  |
|                                                                                                    |                                       |   |                   |          |  |  |
| Хэлэлцүүлгийн огноо                                                                                                    | Эклэх огноо                           |   | Дуусах огноо      |          |  |  |
| Хэлэлцүүлэг байгууллагын дэлгэрэнгүй хуудас дээр харагдаж эхлэх эхлэх<br>огноо бөгөөд дуусах хугацах өнгөрөх үед арэмвлагдана | 2024-10-08                            | ÷ | 2024-10-08        | v        |  |  |
|                                                                                                    |                                       |   |                   |          |  |  |
| Байгууллага                                                                                                    | BalinAmara contono va                 |   |                   | Xaŭv     |  |  |
|                                                                                                    | . and Month contains M                |   |                   | Xanzanix |  |  |

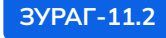

Хэлэлцүүлэг бүртгэх

# 12. ҮЙЛ АЖИЛЛАГАА

## 12.1. Жагсаалт

Тухайн байгууллагын хэмжээнд зохион байгуулах гэж буй үйл ажиллагааны /event/ жагсаалт харагдана. Тухайн бүртгэсэн үйл ажиллагааг засварлах, устгах боломжтой. /Зураг 12.1/

| annuar v              | 0 1/-3-                 |                                              |               |                       |             |              |   |   |
|-----------------------|-------------------------|----------------------------------------------|---------------|-----------------------|-------------|--------------|---|---|
| арчи                  | S cons -                |                                              |               |                       |             |              |   |   |
| арчиг                 |                         | байгууллага                                  | нуусан эсэх 🔻 | • оонто               | БҮРТГЭСЭН 🔺 | шинэчилсэн 🔻 |   |   |
| ffasd                 |                         | Цахим хегжил, инновац, харилцаа холбооны яам | Үгүй          | 2024/10/06            | 10/06/2024  | 10/06/2024   | 1 | 0 |
|                       |                         |                                              |               | 2024/10/51            | 3:31 PM     | 3:31 PM      |   |   |
| 1од тарих үйл ажиллаг | aa                      | И-Монгол академи УТҮГ                        | Үгүй          | 2024/10/04 2024/10/04 | 10/01/2024  | 10/01/2024   | 1 | 0 |
|                       |                         |                                              |               |                       | 2.31 Am     | 321 Min -    |   |   |
| ахим шилжилт, цахим   | ур чадварыг цогц дэмжих | Цахим хөгжил, инновац, харилцаа холбооны яам | Үгүй          | 2024/09/30 2024/10/03 | 09/30/2024  | 09/30/2024   | 1 | Ū |
| te apro normos        |                         |                                              |               |                       | 10.45 AM    | 10.44 360    |   |   |
| Est                   |                         | Цахим хөгжил, инновац, харилцаа холбооны яам | Үгүй          | 2024/09/30            | 09/30/2024  | 09/30/2024   | 1 | 0 |
|                       |                         |                                              |               |                       | 10240 AM    | 10:40 AM     |   |   |
| члэгийн тоо: 10 ∨     |                         |                                              |               |                       |             |              | 1 |   |

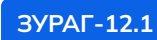

ЗУРАГ-12.1 Үйл ажиллагааны удирдлага

## 12.2. Үйл ажиллагаа бүртгэх

| MONCOLIA            | v.m | Q. Хууды: хийк                                                        | NK                                                                      |                              |                 |                     | ¢      |
|---------------------|-----|-----------------------------------------------------------------------|-------------------------------------------------------------------------|------------------------------|-----------------|---------------------|--------|
| 190                 |     | Үйл ажиллагаа бү                                                      | ртгэх                                                                   |                              |                 |                     |        |
| Ш Мадаа             |     |                                                                       |                                                                         |                              |                 |                     |        |
| 🖞 Байгууллага       | 3   |                                                                       |                                                                         |                              |                 |                     |        |
| Q. Xaparan-         | - 3 | Ерөнхий мэдээлэл                                                      |                                                                         | Exposer (MHz)                | Тарчиг          | (EN)                |        |
| Assettan            | 5   | Уйл ажиллагаанд шаацшлагатай м<br>Жинс Байрция талбар дээр Googie     | здзялля<br>е Мар Un оруулж егч болно утуй бал хоосон эсвэл дэлгэрэнтүй. | Тарчиг оруулча уу            | Top-o           | ні обійция XX       |        |
|                     | 3   | хаягыг бичнок вгч балхо                                               |                                                                         | <b>Galipuna</b>              |                 |                     |        |
| 2. Alterative day   | 1   |                                                                       |                                                                         | Байрына аруулча уу           |                 |                     |        |
| 2- Төрийн үйлчилгээ | 3   |                                                                       |                                                                         | ริสมัญแลง สมุของกร           |                 |                     |        |
| Ш Журам             | 2   |                                                                       |                                                                         | failmuna automet instance or |                 |                     |        |
| Annax .             | 2   |                                                                       |                                                                         | and an encourage of the D    |                 |                     |        |
| 🖞 Цагалбар          | 5   |                                                                       |                                                                         |                              |                 |                     |        |
| Τ Χοιολομγγιακ      |     | 10                                                                    |                                                                         | These organ                  | (Trace and      |                     |        |
| У УАл ажиллаган     | 121 | тил ажиллагааны огноо<br>Эклэх дуусах отноо вер едер сонт             | тагдаан таниалдалд үйл джиллагда болон цаг харагдангүй                  | 日 3034-U-U                   | Ayrta           | 3034.13.13          |        |
| Wattant             |     | эхлэх дуусах өгнөө өөр өдөр сонтогдсэн томолдо<br>болохыг анхаарна уу |                                                                         |                              | 30 L <b>U</b> . |                     |        |
| Einerer             |     |                                                                       |                                                                         | Чйл ажиллагаа болок цаг      |                 |                     |        |
| DEPTTAK             |     |                                                                       |                                                                         | цтя, обоблини М.             |                 |                     |        |
| 3 Hyp sourcest      | 3   |                                                                       |                                                                         |                              |                 |                     |        |
| Санал зусэлт        | >   |                                                                       |                                                                         |                              |                 |                     |        |
| Э номоги холоског   |     | Байгууллага                                                           |                                                                         | Salryntiza tomoro y          |                 |                     | Xei    |
| 3 Мадагдан          |     | Үйл ажиллагаа неуулах байгууллаг                                      | ra contrad écnia                                                        |                              |                 |                     |        |
|                     |     |                                                                       |                                                                         |                              |                 |                     |        |
|                     |     | Харагдуулах төлөө                                                     |                                                                         | Yacarchunay                  | O How           |                     |        |
|                     |     | Үйл ажиллагааны карагдуулах тел                                       | es                                                                      | Үндсэн сайт дээр харагдуулах | Yiqo            | н сайт дээрээс нуул |        |
|                     |     |                                                                       |                                                                         |                              |                 |                     |        |
|                     |     |                                                                       |                                                                         |                              |                 |                     |        |
|                     |     |                                                                       |                                                                         |                              |                 |                     |        |
|                     |     |                                                                       |                                                                         |                              |                 |                     | Xagran |

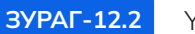

Үйл ажиллагаа бүртгэх

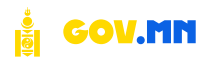

Үйл ажиллагаа бүртгэхдээ:

- 1. Үйл ажиллагаанд шаардлагатай ерөнхий мэдээллүүдийг оруулна. /Google Map URL оруулж өгч тохиолдолд заавал бөглөх шаардлагагүй, URL оруулахгүй тохиолдолд товч хаягийг оруулж өгнө./
- 2. Үйл ажиллагааны огноог оруулна. /Эхлэх болон дуусах огноо өөр өдөр сонгогдсон тохиолдолд үйл ажиллагаа болох цаг харагдахгүй болохыг анхаарна уу./
- 3. Үйл ажиллагаа явуулах байгууллага сонгож өгнө.
- 4. Үйл ажиллагааг үндсэн сайт дээр харагдуулах эсэх төлөвийг сонгоно.
- 5. Хадгалах товчийг товшино. /Зураг 12.2; 12.3/

| Ерөнхий мэдээлэл                                                                        |                                                                    |  |
|-----------------------------------------------------------------------------------------|--------------------------------------------------------------------|--|
| Үйл ажиллагаанд шаардлагатай мэдээлэл<br>Жич: Байршил талбар дээр Google Map Url оруулж | өгч болно үгүй бол хоосон эсвэл дэлгэрэнгүй хаягыг бичиж өгч болно |  |
| Гарчиг (MN)                                                                             | Гарчиг (EN)                                                        |  |
| Гарчиг оруулна уу                                                                       | Гарчиг оруулна уу                                                  |  |
| Байршил                                                                                 |                                                                    |  |
| Байршил оруулна уу                                                                      |                                                                    |  |
| Байршил холбоос                                                                         |                                                                    |  |
|                                                                                         |                                                                    |  |

ЗУРАГ-12.3 Үйл ажиллагаа бүртгэх

## 13. САНАЛ ХҮСЭЛТ

#### 13.1. Санал хүсэлт жагсаалт

Нийт ирсэн санал хүсэлтүүд жагсаалт байдлаар харагдах /Зураг 13.1/ бөгөөд Дэлгэрэнгүй харах товч дээр дарахад дараах байдлаар харагдана.

| MONCOLIA                          | ww.inn | Q Xyydec salls.          | 80       |                                           |                |                       |                      | ø             |
|-----------------------------------|--------|--------------------------|----------|-------------------------------------------|----------------|-----------------------|----------------------|---------------|
| iese<br>El Maeso                  | 3      | Санал хүсэлтүүд          |          |                                           |                |                       |                      |               |
|                                   | 3      | fagnar v Q. Xain         |          |                                           |                |                       |                      | Yymraedyl 🗸 🗸 |
| .80. Хараклача                    | 2      | TAPISIT                  | MATSON'N | BARIYIMANA                                | 76.008         | AVITTSCH +            | шиночносни •         |               |
| CZ ARAMAN<br>da Yanakaraa         | 3      | TYLI valuestal scotoorch | Arguan   | Цально халонот, харогіцада халбольны кане | · Xyaargan byi | 07/05/2024<br>3:07 PM | 97/95/2024<br>537 PM | (B) (B)       |
| II Нуур хомтант<br>Э Санах кускот | ×      | Substantial loss 10 m    |          |                                           |                |                       |                      | < 🚺 >         |

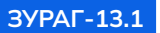

ЗУРАГ-13.1 Санал хүсэлтийн жагсаалт

Ирсэн санал хүсэлтүүдийн илгээгч, агуулга, төлөв зэрэг дэлгэрэнгүй мэдээллийг харах боломжтой. /Зураг 13.2/

| Санал хүсэлт дэлгэрэнгүй                                                                                                    |                                                                                                    |
|----------------------------------------------------------------------------------------------------|----------------------------------------------------------------------------------------------------|
|                                                                                                    |                                                                                                    |
| Дэлгэрэнгүй мэдээлэл<br>Сама хоолойн дааас надаалаа                                                                                                    | Гарчиг                                                                                                    |
| Presence of Providence and International Activity of the Activity of the Activ | тті, машинтан холосотон                                                                                             |
|                                                                                                    | Илгаанч                                                                                                    |
|                                                                                                    | Анужин                                                                                                    |
|                                                                                                    | Байгууллага                                                                                                    |
|                                                                                                    | Цахим хөгнин, харилцаа холбосны яам                                                                                 |
|                                                                                                    | Агуулга                                                                                                    |
|                                                                                                    | 7/5-ны өдөр ТҮЦ машиныс лавлагаа авахаар иргэний үнэмлэхээ умшуулсан боловч гацаад гарч ирээгүй тул шалгаж өгнө үү. |
|                                                                                                    |                                                                                                    |

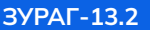

ЗУРАГ-13.2 Санал хүсэлт дэлгэрэнгүй харах

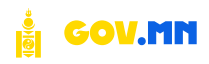

Тус хүсэлтүүдийг төлөвөөр нь шүүж харах боломжтой. /Зураг 13.3/

| арчиг 😪             | Q Xela |          |                                                   |                 |                  |                       |                       | Хулэндэж буй               |    |
|---------------------|--------|----------|---------------------------------------------------|-----------------|------------------|-----------------------|-----------------------|----------------------------|----|
| APHINE              |        | илгээгч  | вайгууллага                                       | хэнд хандсан бэ | телев            | Буртгэсэн •           | шинэчи, сэн           | Хүлэндэж бу                | Ē. |
| 6u56u               |        | S6u5fiu  | Цахим хөгжил, энновац, харилцаа<br>холбооны яам   |                 | • Хулээгдэж буй  | 08/23/2024<br>2:49 PM | 08/23/2014<br>2:40 PM | Хүлээн авсан<br>Татгаласан |    |
| io.dz               |        | XiN-fit  | Цаким загжил, инновац харилцая<br>холбооны язи    |                 | • Хүлээгдэж буй  | 08/23/2024<br>2:49 PM | 08/23/2024<br>2:40.PM |                            |    |
| mongolia 4.0 ranaap |        | Саннар   | Цахони лё́/жил, инновац, харилцаа<br>холбооны вам |                 | • Хүлхагдэж буй  | 07/17/2024<br>2:32 PM | 07/17/2024<br>3:32 PM |                            | _  |
| est                 |        | test     | Цахони халжил, инновац, харилцаа<br>холбооны яви  |                 | • Хулхагдаж буй  | 07/16/2024<br>5:07 PM | 07/36/2024<br>5/07 PM | 0                          | 8  |
| lycam               |        | Ганзориг | Цаком жетжил, инновац харилцаа<br>холбооны язи    |                 | • Хүлээгдэн: буй | 07/08/2024<br>9:18 AM | 07/08/2024<br>918 AM  | ٢                          | 0  |
| Nutaryulw too 18 Y  |        |          |                                                   |                 |                  |                       |                       |                            |    |

ЗУРАГ-13.3 Санал хүсэлт шүүх

#### 13.2. Албан тушаал жагсаалт

Аливаа байгууллагын санал хүсэлт ирүүлэх албан тушаалын жагсаалт

| / @   |
|-------|
| < 🚺 > |
|       |

ЗУРАГ-13.4 Албан тушаалын жагсаалт

## 13.3. Албан тушаал бүртгэх

Аливаа байгууллагын санал хүсэлтийг ирүүлэх албан тушаалтныг бүртгэх ба иргэн нь нүүр хуудаснаас нэр оноон санал хүсэлтийг илгээх боломжтой байна.

| Албан тушаал бүртгэх                                                                                                    |                           |                   |  |
|----------------------------------------------------------------------------------------------------|---------------------------|-------------------|--|
| Албан тушаал<br>Санал уусал хэсэгт хараглах мөнгөл хэлтэй                                                                                                    | Байгууллага               | Yaña              |  |
| Connected 14 Notes is an unit of 150 km (Notes of 2000) and a set of a set of a set of the set of the set of t | Албан тушаалаа оруулна уу | Эрэмбэ оруулна уу |  |
|                                                                                                    |                           | 0                 |  |
| Зураг-13.5 Албан тушаал                                                                                                    | і буртгэх                 |                   |  |

# 14. МЭДЭГДЭЛ

Иргэн нь аливаа байгууллагын мэдээ мэдээллийг цаг алдалгүй тогтмол хүлээн авахаар цахим шуудангаа бүртгүүлэх ба тус бүртгэгдсэн цахим шуудангийн хаягууд жагсаалт байдлаар мэдэгдэл цэсэд харагдана. Мэдэгдлийн удирдлагаас аливаа цахим шууданг устгах үйлдлийг хийх боломжтой байна

| ИАЙЛ                                         | БАЙГУУЛЛАГА                    | төлөв 🔻    | БҮРТГЭСЭН 🔺                   |
|----------------------------------------------|--------------------------------|------------|-------------------------------|
| muujii091@gmail.com<br>muujii091@gmail.com   | Аж үйлдвэр, эрдэс баялгийн яам | • Идэвхтэй | <b>09/27/2024</b><br>10:27 AM |
| amraa9656@gmail.com<br>amraa9656@gmail.com   | Аж үйлдвэр, эрдэс баялгийн яам | • Идэвхтэй | 09/25/2024<br>9:53 AM         |
| muujii0917@gmail.com<br>muujii0917@gmail.com | Аж үйлдвэр, эрдэс баялгийн яам | • Идэвхтэй | 09/25/2024<br>9:53 AM         |
| muujii0917@gmail.com<br>muujii0917@gmail.com | Батлан хамгаалах яам           | • Идэвхтэй | <b>09/26/2024</b><br>9:30 AM  |

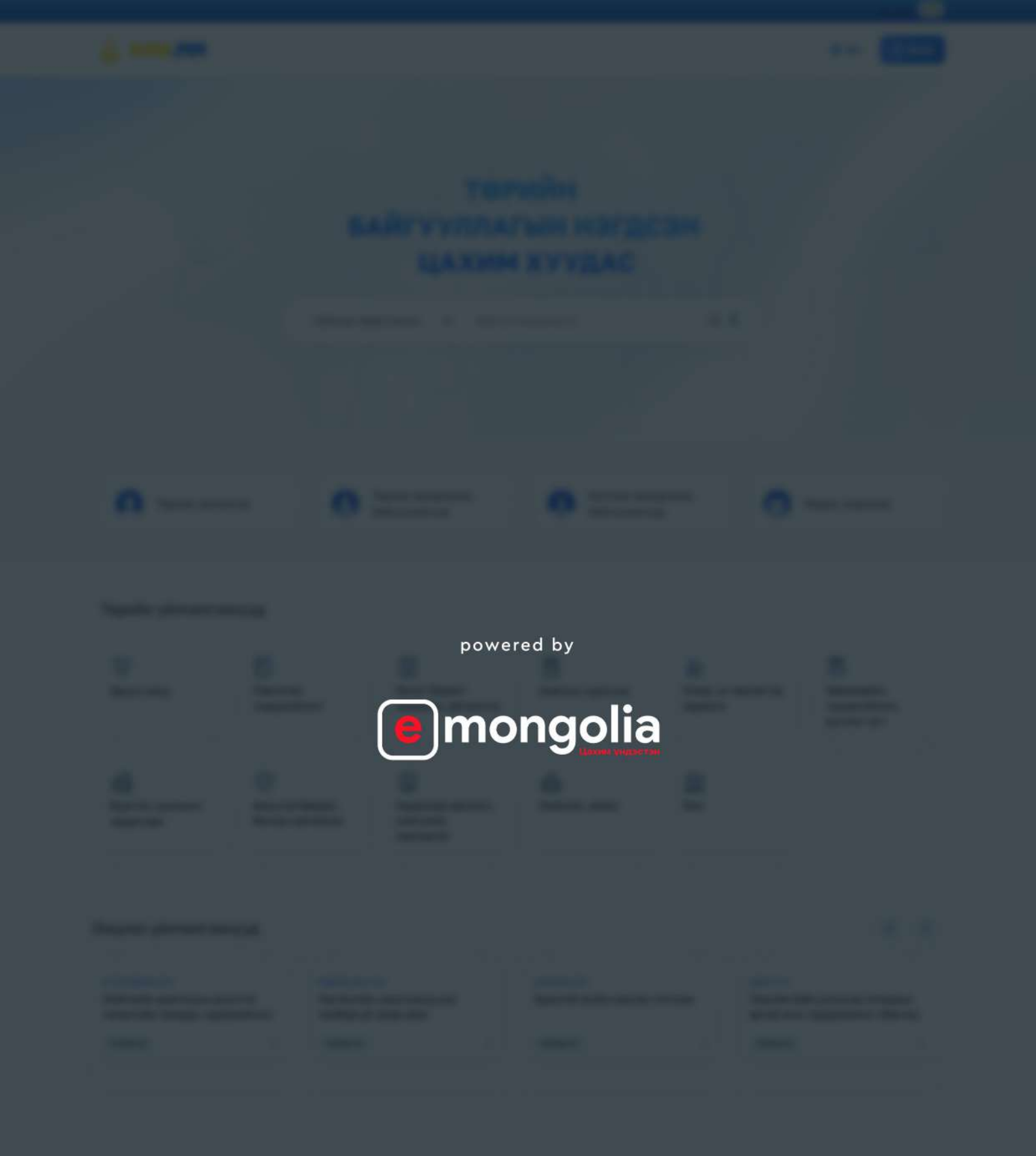

And Street

1 mar

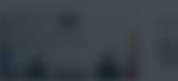

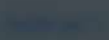